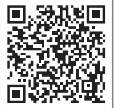

Aplikacja

SolarGo

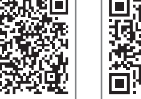

Aplikacja

SEMS Portal

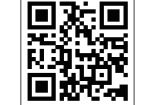

Strona

internetowa

SEMS Portal

Oficialna strona

internetowa

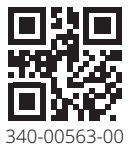

GOODWE (Chiny)

#### GOODWE (Niemcy)

#### GOODWE (Holandia)

#### GOODWE (Indie)

#### GOODWE (Turcja)

#### GOODWE (Meksyk)

GOODWE (Brazylia)

T: +55 81 991239286

#### GOODWE (UK)

#### GOODWE (Wiochy)

T: +39 338 879 38 81; +39 831 162 35 52

#### **GOODWE** (Australia)

Victoria, 3004, Australia

#### GOODWE (Korea)

T: 82 (2) 3497 1066

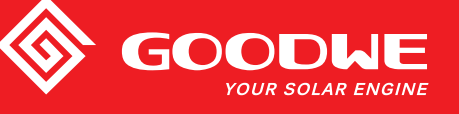

## INSTRUKCJA OBSŁUGI SERII HT

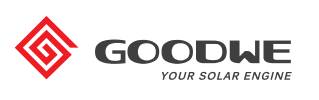

FALOWNIK SOLARNY Falownik fotowoltaiczny współpracujący z siecią

Wer. 1.0 2021/08/02

Uwaga: Powyższe dane kontaktowe mogą ulec zmianie bez wcześniejszego powiadomienia. Szczegółowe informacje znajdują się na oficjalnej stronie firmy www.goodwe.com

| 1 Definicje symboli |  |
|---------------------|--|
|---------------------|--|

| 03 |
|----|
| 03 |
| 03 |
| 04 |
| 05 |
|    |

| 4 Sposób ir       | nstalacji       |  |
|-------------------|-----------------|--|
| 4.1 Instrukcje i  | instalacji      |  |
| 4.2 Wybór miej    | jsca instalacji |  |
| 4.3 Instalacja fa | alownika        |  |

| 4.4 Instalacja elektryczna         | . 10 |
|------------------------------------|------|
| 4.5 Instalacja funkcji komunikacji | . 17 |

### 5 Instrukcje obsługi 21

| 5.1 Opis wskaźników                       | . 21 |
|-------------------------------------------|------|
| 5.2 Opis ekranu wyświetlacza i przycisków | . 22 |
| 5.3 Informacje o błędach                  | . 26 |

### 6 Najczęściej zadawane pytania \_\_\_\_\_\_27

| 7 Konserwacja                           | 29 |
|-----------------------------------------|----|
| 7.1 Czyszczenie wentylatora             | 29 |
| 7.2 Kontrola przełącznika DC            | 29 |
| 7.3 Sprawdzenie podłączeń elektrycznych | 30 |

### 8 Parametry techniczne 31

| 8.1 Specyfikacje produktu   |  |
|-----------------------------|--|
| 8.2 Schemat obwodu głównego |  |

### 1 Definicja symbolu

| $\triangle$                      | Ostrzeżenia dotyczące bezpieczeństwa – ignorowanie symboli<br>ostrzegawczych podanych w tej instrukcji może prowadzić do<br>niewielkich lub umiarkowanych obrażeń. |
|----------------------------------|----------------------------------------------------------------------------------------------------|
|                                  | Materiały przeznaczone do recyklingu                                                                                                    |
| Â                                | Niebezpieczeństwo z powodu wysokiego napięcia,<br>unikać ryzyka porażenia prądem                                                                                   |
| $\underbrace{\uparrow \uparrow}$ | Tą stroną do góry, nie przechylać                                                                                                    |
|                                  | Gorąca powierzchnia, nie dotykać                                                                                                    |
| 4                                | Limit układania, można układać do 4 warstw                                                                                                    |
|                                  | Produkt nie może być wyrzucany jako zwykły odpad, lecz musi być<br>poddany recyklingowi przy użyciu specjalnych metod                                              |
| Ţ                                | Elementy kruche, należy obchodzić się z nimi ostrożnie                                                                                                    |
|                                  | Unikać zawilgocenia                                                                                                    |
| Ţ.                               | Zob. instrukcje obsługi                                                                                                    |
|                                  | Po wyłączeniu zasilania należy odczekać 5 minut, aby upewnić się,<br>że urządzenie jest w pełni rozładowane                                                        |
| ()                               | Znak CE                                                                                                    |

### 2 Instrukcje bezpieczeństwa 🖄

Współpracujące z siecią falowniki fotowoltaiczne serii HT firmy Jiangsu GOODWEE Power Technology Co., Ltd. (dalej nazywanej GOODWE) zostały zaprojektowane i przetestowane w ścisłej zgodności z obowiązującymi przepisami bezpieczeństwa. Ponieważ jednak jest to sprzęt elektryczny i elektroniczny, podczas montażu i konserwacji należy przestrzegać następujących instrukcji bezpieczeństwa, a nieprawidłowa obsługa może spowodować poważne obrażenia ciała i szkody materialne u operatora i osób trzecich.

- Falownik musi być instalowany i konserwowany przez wykwalifikowanych pracowników, zgodnie z obowiązującymi normami i przepisami.
- Przed przystąpieniem do instalacji i konserwacji falownika należy odłączyć wejście DC i sieć AC od falownika, a po odłączeniu nie wolno dotykać falownika przez co najmniej 5 minut po odłączeniu, aby zapobiec porażeniu prądem.
- Podczas pracy falownika lokalna temperatura niektórych elementów może przekroczyć 60°C. Nie dotykać urządzenia, aby uniknąć oparzeń.
- Wszystkie instalacje elektryczne muszą być zgodne z obowiązującymi normami elektrycznymi. Falownik może być podłączany do sieci tylko przez wykwalifikowanych pracowników i wyłącznie po uzyskaniu zezwolenia od lokalnego zakładu energetycznego.
- · Falownik należy montować w miejscu niedostępnym dla dzieci.
- · Należy podejmować odpowiednie środki przeciwdziałania wyładowaniom elektrostatycznym.
- Bez zezwolenia nie wolno zdejmować górnej pokrywy, dotykać ani wymieniać innych komponentów poza zaciskami żył, w przeciwnym razie GOODWE nie ponosi odpowiedzialności za żadne obrażenia ciała ani uszkodzenia falownika.
- Upewnić się, że napięcie wejściowe DC jest niższe od maksymalnego napięcia wejściowego falownika, w przeciwnym razie falownik zostanie uszkodzony. Firma GOODWE nie ponosi odpowiedzialności za te szkody, a gwarancja ulegnie unieważnieniu.
- Stringi PV pod wpływem promieni słonecznych wytwarzają prąd stały o wysokim napięciu. Krok ten musi być zgodny z naszymi instrukcjami, w przeciwnym razie mogą nie zadziałać niektóre zabezpieczenia, narażając pracowników lub użytkownika na niebezpieczeństwo.
- · Podczas pracy falownika nie należy wkładać ani wyjmować złączy DC ani AC.
- Poziom ochrony IP66 zakłada całkowite uszczelnienie urządzenia. Zaleca się instalację falownika najpóźniej jeden dzień po jego rozpakowaniu. W przeciwnym razie należy zamknąć niepodłączony port, aby zabezpieczyć urządzenie przed wnikaniem wody i pyłu.
- Jeśli falownik fotowoltaiczny nie ma być używany natychmiast, należy upewnić się, że środowisko przechowywania spełnia następujące wymagania:
- 1. Nie należy usuwać opakowania zewnętrznego;
- 2. Zalecana temperatura przechowywania: -40°C do 70°C zalecana wilgotność przechowywania: 0% do 100% (bez kondensacji);
- 3. Przechowywać w czystym i suchym miejscu, chronić przed kurzem i parą wodną;
- 4. Dopuszczalne składowanie maks. w 4 warstwach;
- 5. Wymagane regularne kontrole. W przypadku stwierdzenia ugryzień gryzoni należy natychmiast wymienić materiały opakowaniowe.
- 6. Po długotrwałym przechowywaniu, przed oddaniem do użytku, falownik musi zostać sprawdzony i przetestowany przez wykwalifikowanych pracowników.
- 7. Podczas długotrwałego przechowywania falownik musi być przykryty tkaniną przeciwdeszczową, aby zapobiec korozji opakowania.

### 3 Informacje ogólne o produkcie

### 3.1 Konwencje nazewnicze produktu

Instrukcja dotyczy następujących modeli:

GW73KLV-HT, GW75K-HT, GW80K-HT, GW100K-HT, GW110K-HT, GW120K-HT, GW136K-HTH

- Opis modelu (na przykładzie GW100K-HT):
- 1. GW skrót nazwy firmy
- 2. 100K znamionowa moc wyjściowa
- 3. HT kod modelu

### 3.2 Przeznaczenie produktu

Seria HT to trójfazowy, beztransformatorowy falownik do łączenia stringów PV z siecią energetyczną. Jest on kluczową jednostką systemu fotowoltaicznego. Falownik przetwarza prąd stały generowany przez moduł fotowoltaiczny w prąd zmienny o parametrach zgodnych z lokalną siecią energetyczną i przekazuje go do sieci energetycznej. Przeznaczenie falownika przedstawiono na poniższym schemacie:

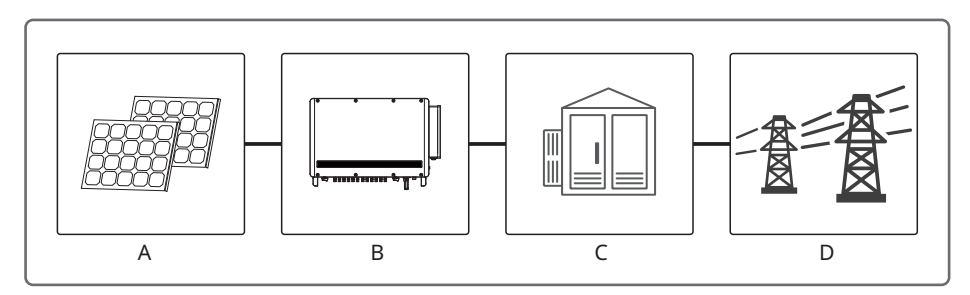

Jeśli po stronie wyjściowej falownika nie zastosowano transformatora izolacyjnego w celu podłączenia do sieci energetycznej, złącze wejściowe PV+, ani złącze wejściowe PV-falownika nie mogą być podłączone do uziemienia.

| Pozycja | Тур                                                                                                    | Uwagi                                                                                                    |  |  |
|---------|----------------------------------------------------------------------------------------------------|----------------------------------------------------------------------------------------------------|--|--|
| A       | String PVModuły PV zawierające krzem monokrystaliczny,<br>polikrystaliczny, układy cienkowarstwowe bez uzi |                                                                                                    |  |  |
| В       | Falownik                                                                                                   | Seria HT                                                                                                    |  |  |
| С       | Sprzęt rozdzielczy                                                                                         | Skrzynka rozdzielcza AC                                                                                                    |  |  |
| D       | Sieć energetyczna                                                                                          | Poszczególne modele TN-S, TN-C, TN-C-S, TT, IT znajdują<br>zastosowanie w poniższych strukturach sieci energetycz-<br>nych |  |  |

Obsługiwana struktura sieci:

Struktury sieci obsługiwane przez urządzenia HT z serii 73K/75K/80K/100K/110K/120K to TN-S, TN-C, TN-C-S, TT, IT, jak wskazano na poniższym rysunku:

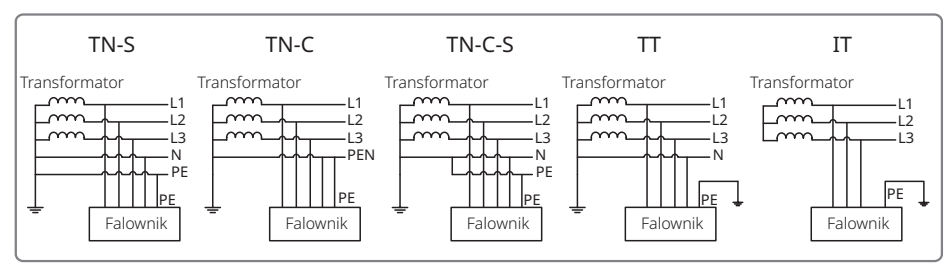

Struktury sieci obsługiwane przez urządzenia HT z serii 136K to TN-S, TN-C, TN-C-S, TT, IT, jak wskazano na poniższym schemacie:

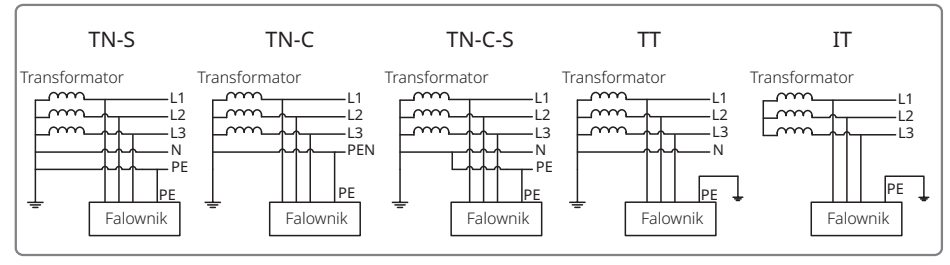

**Uwaga:** w przypadku sieci o strukturze TT wartość skuteczna napięcia pomiędzy przewodem neutralnym a uziemiającym musi być poniżej 20 V.

### 3.3 Informacje o zawartości opakowania

Materiały tekstowe

[4]

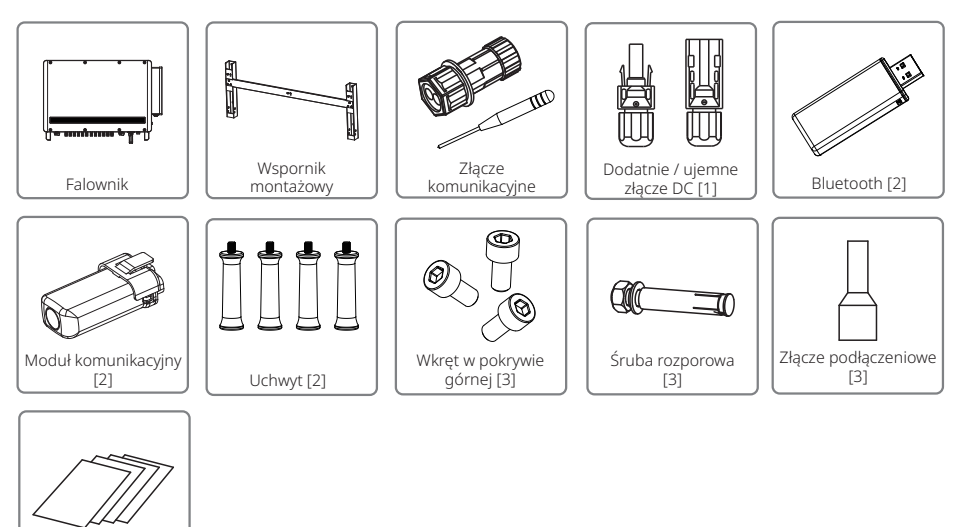

 [1] Złącze DC\*: 20 par do mocy 75 kW, 80 kW, 100 kW, 24 pary do mocy 73 kW, 110 kW, 120 kW, 136 kW.

[2] Moduł opcjonalny.

[3] Liczba akcesoriów może ulec zmianie bez wcześniejszego powiadomienia.

[4] Materiały tekstowe\*: dołączone instrukcje.

### 3.4 Prezentacja wyglądu produktu

Po otwarciu opakowania należy sprawdzić, czy produkt jest zgodny ze specyfikacją zakupionego falownika. Wygląd produktu jest przedstawiony na schemacie. Wygląd portów falowników o różnej mocy może się różnić.

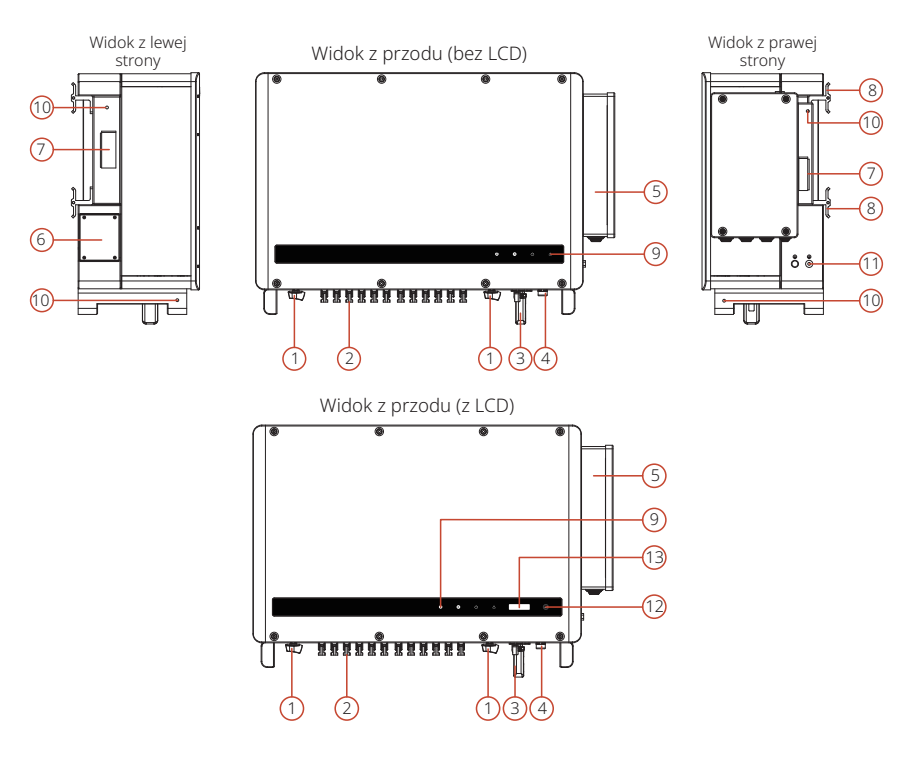

GW73KLV-HT/GW110K-HT/GW120K-HT/GW136K-HTH – widok z dołu

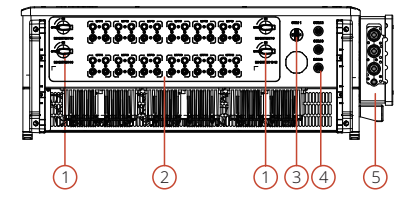

GW75K-HT/GW80K-HT/GW100K-HT – widok z dołu

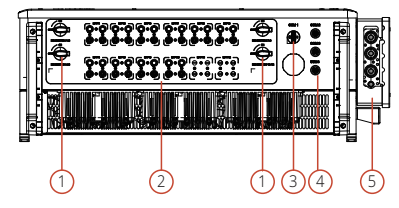

| Nr                                                                                              | Nazwa                                                 | Opis                                                                                                    |  |
|-------------------------------------------------------------------------------------------------|-------------------------------------------------------|----------------------------------------------------------------------------------------------------|--|
| 1                                                                                               | Przełącznik DC                                        | Służy do bezpiecznego odłączania wejścia DC<br>według potrzeb. Gdy wejście i wyjście spełnia<br>wymagania, falownik uruchamia się automatycznie<br>Przestawienie przełącznika DC w położenie "WYŁ."<br>spowoduje natychmiastowe odcięcie wejścia DC.<br>Przed uruchomieniem falownika należy ustawić<br>przełącznik DC w położeniu "WŁ.". |  |
| 2                                                                                               | Złącze DC                                             | Służy do podłączania stringów PV.                                                                                                    |  |
| 3                                                                                               | Moduł komunikacyjny                                   | unikacyjny Służy do podłączenia modułu komunikacyjnego, ab<br>falownik mógł korzystać z odpowiedniej metody<br>komunikacji.                                                                                                    |  |
| 4                                                                                               | Port komunikacyjny RS485                              | 5 Służy do podłączania monitoringu danych i innego sprzętu.                                                                                                    |  |
| 5                                                                                               | Skrzynka elektryczna AC                               | Służy do podłączania przewodów AC.                                                                                                    |  |
| 6 Instalacja wentylatora Służy do odprowadzania ciepła z falownika i w regularnego czyszczenia. |                                                       | Służy do odprowadzania ciepła z falownika i wymaga regularnego czyszczenia.                                                                                                    |  |
| 7                                                                                               | Uchwyt                                                | Służy do przenoszenia falownika.                                                                                                    |  |
| 8                                                                                               | Wspornik tylny do zawieszania                         | Służy do mocowania falownika do wspornika.                                                                                                    |  |
| 9                                                                                               | Wskaźnik                                              | Wyświetla informacje o stanie pracy falownika.                                                                                                    |  |
| 10                                                                                              | Pierścień do podnoszenia,<br>otwór do montażu uchwytu | Służy do instalacji pierścieni podnoszących<br>i uchwytów do instalacji falownika.                                                                                                    |  |
| 11                                                                                              | Port uziemienia                                       | Służy do podłączania żyły uziemienia w celu uziemie-<br>nia falownika.                                                                                                    |  |
| 12                                                                                              | Przycisk                                              | Służy do obsługi i konfigurowania falownika.                                                                                                    |  |
| 13                                                                                              | Wyświetlacz LCD                                       | Służy do przeglądania parametrów pracy falownika.                                                                                                    |  |

## 4 Instalacja sprzętu

### 4.1 Instrukcje instalacji

- Wysokość instalacji powinna być równoległa do linii wzroku, aby ułatwić obsługę i konserwację.
- · Falownik musi być zainstalowany z dala od materiałów łatwopalnych i wybuchowych.
- Falownik musi być zainstalowany w miejscu o dużej sile sygnału, aby zapewnić, że nie ma silnych zakłóceń elektromagnetycznych ani przeszkód w pobliżu.
- Etykiety parametrów i tabliczki ostrzegawcze muszą być dobrze widoczne po zainstalowaniu falownika.
- Miejsce instalacji falownika powinno być wolne od promieni słonecznych, deszczu i śniegu.

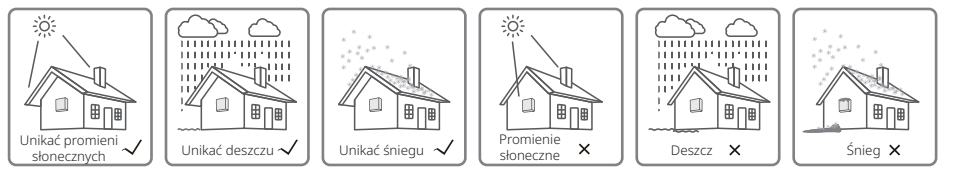

### 4.2 Wybór miejsca instalacji

Przy wyborze miejsca instalacji urządzenia należy rozważyć, co następuje:

- · Sposób i miejsce instalacji muszą być dostosowane do masy i wielkości falownika.
- · Zamontować na stałej powierzchni lub wsporniku.
- Miejsce instalacji musi być dobrze wentylowane.
- Kąt nachylenia instalacji poziomej powinien być większy niż 10°, niedopuszczalne jest pochylanie jej na boki. Obszar okablowania powinien być skierowany w dół, a instalacja pozioma musi znajdować się na wysokości ponad 500 mm nad ziemią. Jeśli wspornik montażowy ma być zainstalowany poziomo, należy skontaktować się z obsługą klienta, aby uzyskać więcej informacji na temat wspornika.

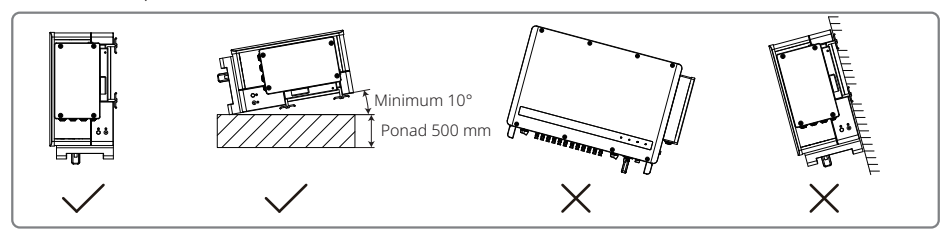

• Aby zapewnić dobre odprowadzanie ciepła i łatwy demontaż, minimalna wolna przestrzeń wokół falownika nie może być mniejsza niż poniższe wartości, jak pokazano na poniższym rysunku.

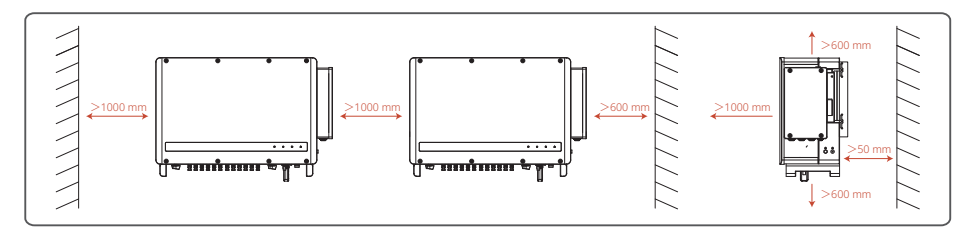

### 4.3 Instalacja falownika

#### 4.3.1 Procedura instalacji ściennej:

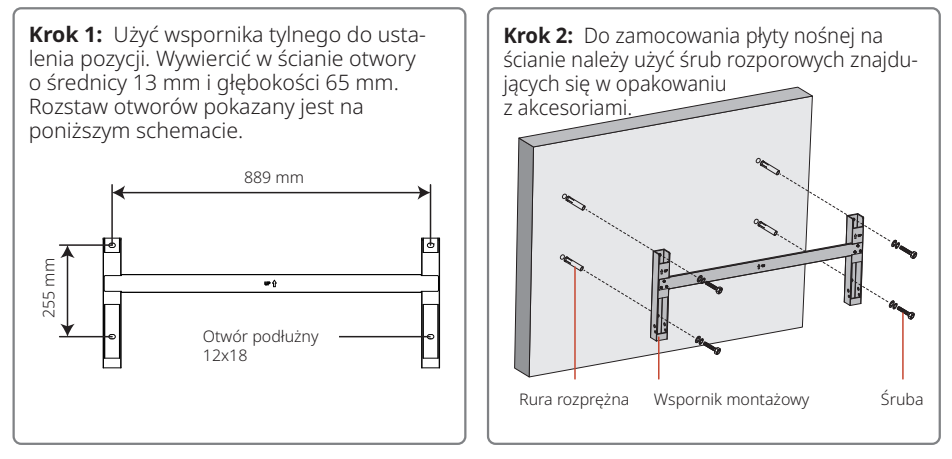

Krok 3: Zamontować uchwyty lub pierścienie do podnoszenia po obu stronach falownika.

Uchwyt jest opcjonalny. Podczas instalacji sprzętu należy upewnić się, że uchwyt jest pewnie zamocowany. Po zakończeniu instalacji zdjąć uchwyt i przechowywać go w odpowiednim miejscu.

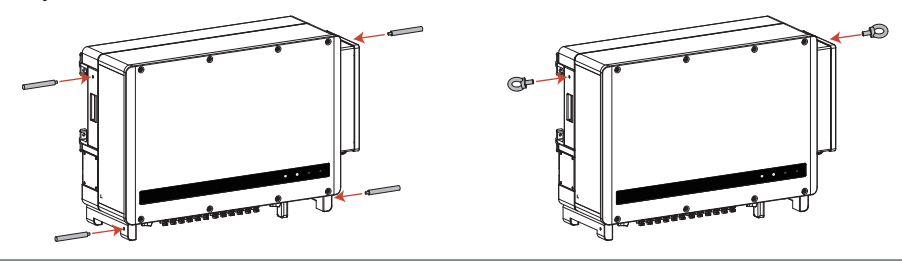

#### Krok 4:

Metoda 1: Monterzy trzymają uchwyty i wieszają falownik na wsporniku. Metoda 2: Podnieść urządzenie w celu instalacji.

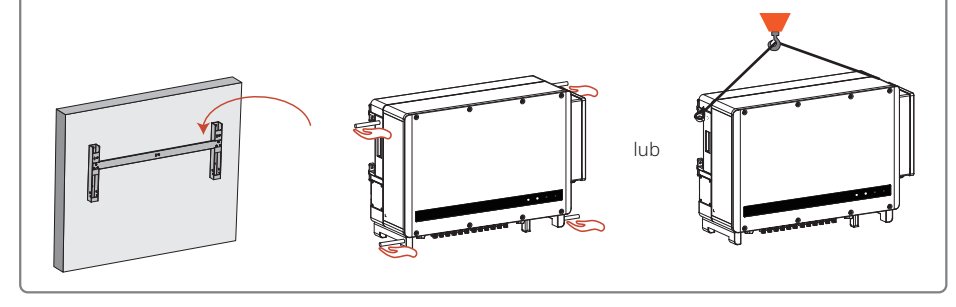

#### 4.3.2 Procedury instalacji wspornika:

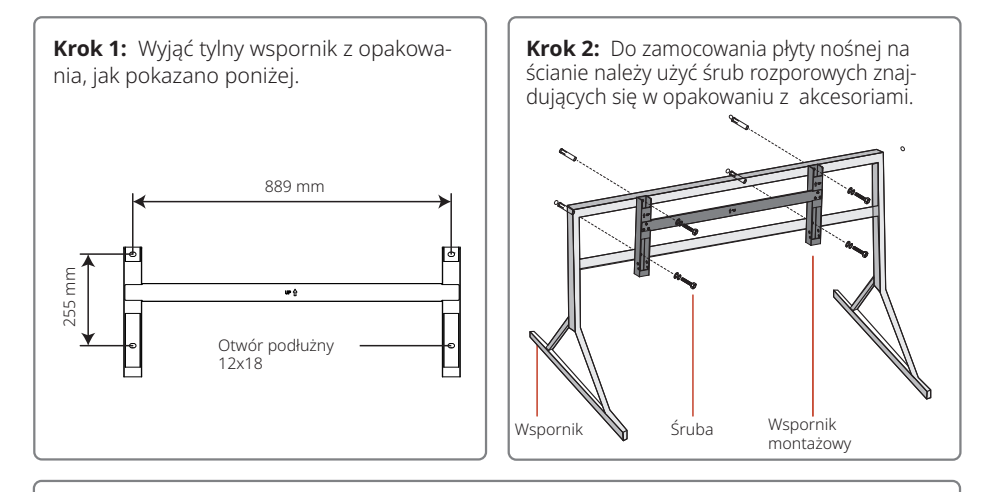

**Krok 3:** Zamontować uchwyty lub pierścienie do podnoszenia po obu stronach falownika. Uchwyt jest opcjonalny. Podczas instalacji sprzętu należy upewnić się, że uchwyt jest pewnie zamocowany. Po zakończeniu instalacji zdjąć uchwyt i przechowywać go w odpowiednim miejscu.

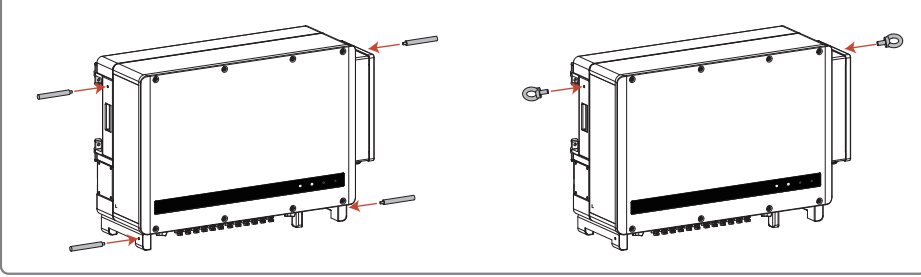

#### Krok 4:

Metoda 1: Monterzy trzymają uchwyty i wieszają falownik na wsporniku. Metoda 2: Podnieść urządzenie w celu instalacji.

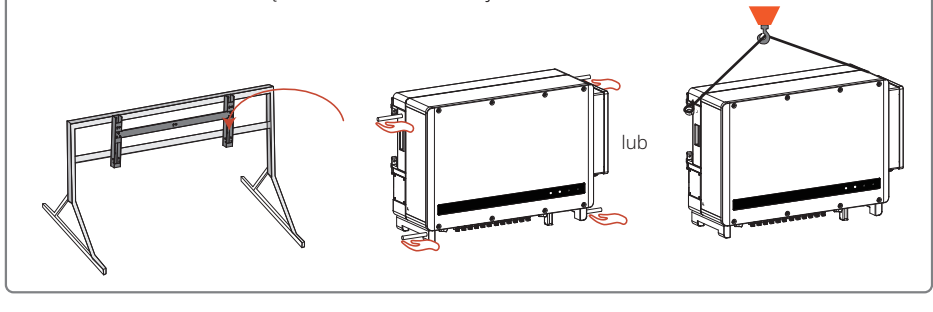

### 4.4 Instalacja elektryczna

#### 4.4.1 Podłączenie złączy AC

- 1. Zmierzyć napięcie i częstotliwość w punkcie podłączenia do sieci, aby upewnić się, że są one zgodne ze specyfikacją sieciową falownika.
- 2. Zaleca się dodanie wyłącznika obwodu lub bezpiecznika po stronie AC, którego specyfikacja powinna być większa niż 1,25-krotność prądu znamionowego wyjścia AC.
- 3. Przewód PE (przewód uziemiający) falownika musi być niezawodnie uziemiony.
- 4. Odłączyć wyłącznik obwodu lub bezpiecznik falownika i punkt przyłączeniowy sieci.
- 5. Zaleca się stosowanie przewodu miedzianego. W przypadku konieczności zastosowania drutu aluminiowego należy skonsultować się z producentem falownika.
- 6. Wykonaj poniższe kroki, aby podłączyć zasilanie i falownik.

#### Uwaga: Nie należy łączyć bloków miedzianych z przewodami aluminiowymi. W przeciwnym razie wystąpi korozja elektrochemiczna i sprzęt ulegnie uszkodzeniu.

- Do przewodów miedzianych należy stosować zaciski miedziane, a do przewodów aluminiowych zaciski miedziano-aluminiowe. Nie można bezpośrednio stosować zacisków aluminiowych.
- Po odizolowaniu przewodu należy zabezpieczyć odizolowaną część rurką termokurczliwą.

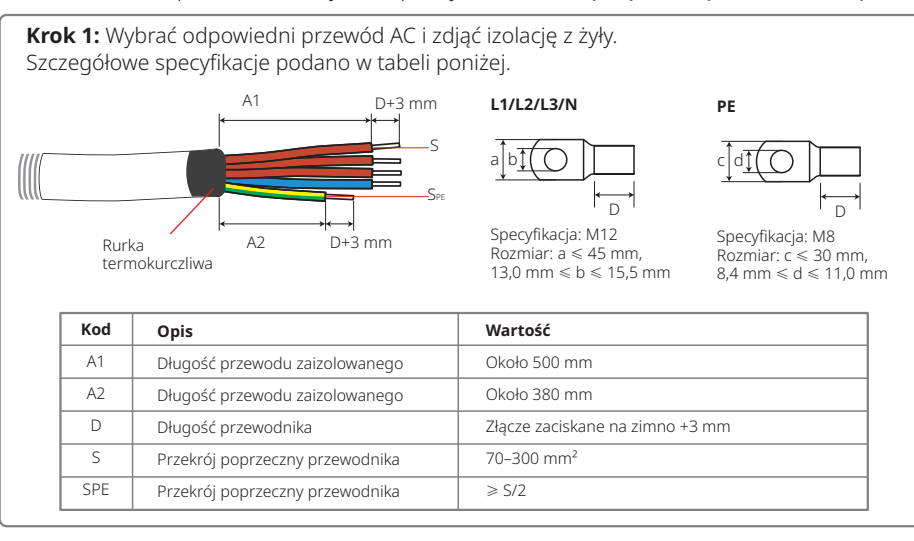

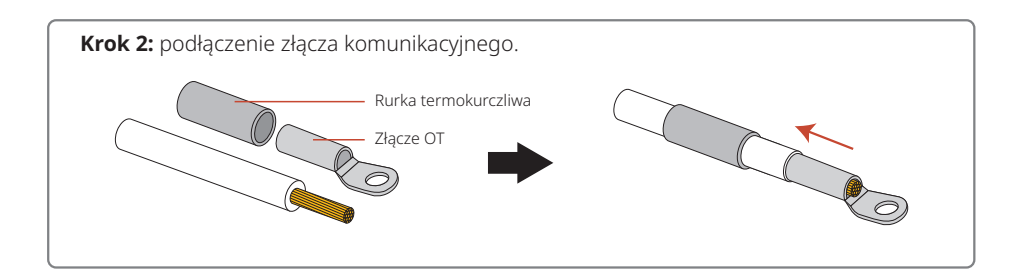

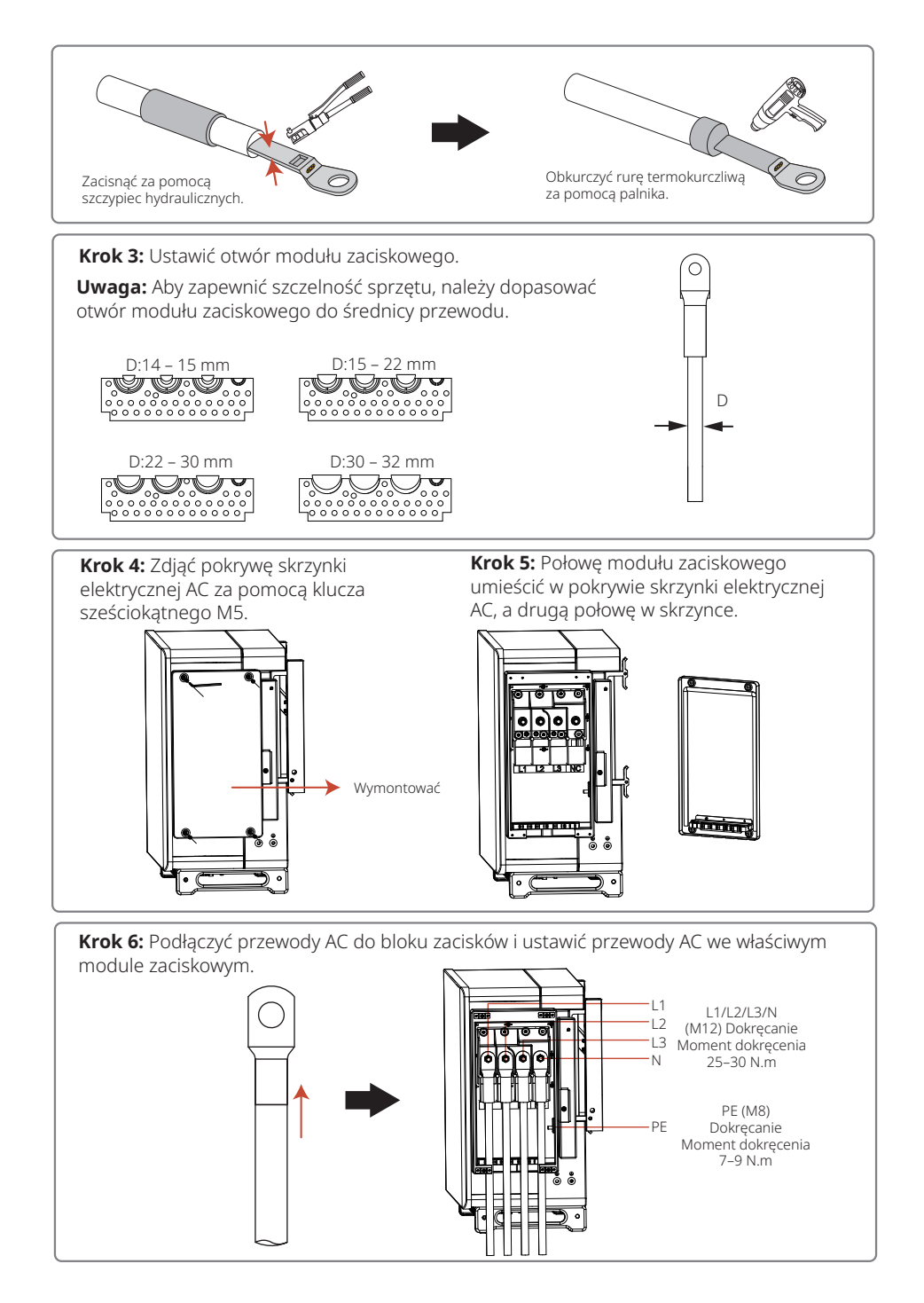

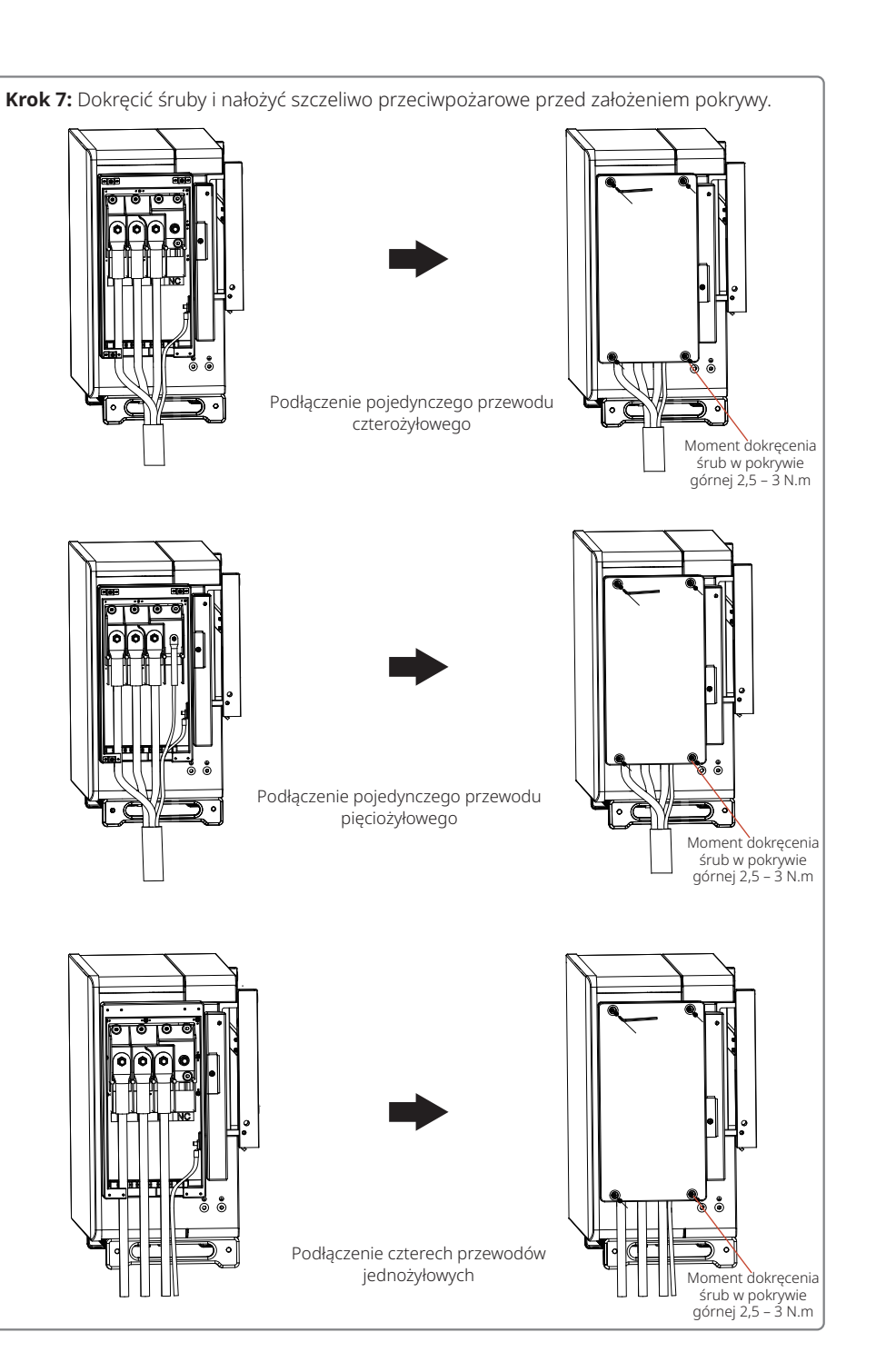

#### 4.4.2 Wyłącznik obwodu AC i urządzenie zabezpieczające przed prądem upływowym

W celu umożliwienia bezpiecznego i niezawodnego odłączenia falownika od sieci elektroenergetycznej, i tym samym jego ochrony, należy zainstalować wyłącznik obwodu falownika.

| Model falownika             | Maks.<br>prąd wyjściowy (A) | Specyfikacja zalecanego<br>wyłącznika obwodu |
|-----------------------------|-----------------------------|----------------------------------------------|
| GW75K-HT/GW80K-HT/GW100K-HT | 167 A                       | 200 A                                        |
| GW110K-HT                   | 184 A                       | 250 A                                        |
| GW73KLV-HT/GW120K-HT        | 191,3 A                     | 250 A                                        |
| GW136K-HTH                  | 173,2 A                     | 225 A                                        |

Uwaga: Kilka falowników nie może korzystać z tego samego wyłącznika obwodu.

Wewnętrzne urządzenie wykrywające prąd upływowy w falowniku może wykrywać zewnętrzny prąd upływowy w czasie rzeczywistym. Kiedy natężenie wykrytego prądu upływowego przekroczy ustaloną wartość graniczną, falownik zostanie natychmiast odłączony od sieci. Jeżeli zainstalowane jest zewnętrzne zabezpieczenie przed prądem upływowym, prąd zadziałania pojedynczego falownika powinien wynosić 1000 mA lub więcej.

#### 4.4.1 Podłączenie złączy DC

1. Przed podłączeniem stringu PV należy upewnić się, że przełącznik DC jest wyłączony.

- 2. Upewnij się, że polaryzacja stringu PV jest zgodna ze złączem DC, w przeciwnym razie falownik zostanie uszkodzony.
- 3. Należy upewnić się, że maksymalne napięcie obwodu otwartego każdego stringu PV w żadnym wypadku nie jest wyższe niż maksymalne napięcie wejściowe falownika.
- 4. Należy użyć złącza DC dostarczonego przez naszą firmę.
- 5. Bieguny dodatni i ujemny stringu PV nie mogą być podłączone do żyły PE (żyła uziemiająca), w przeciwnym razie falownik zostanie uszkodzony.
- 6. Nieużywane złącze PV musi być niezawodnie odizolowane za pomocą wodoodpornych zatyczek.

Dostępne są cztery rodzaje złączy DC: seria DEVALAN, seria MC4, seria AMPHENOL H4, seria QC4.10.

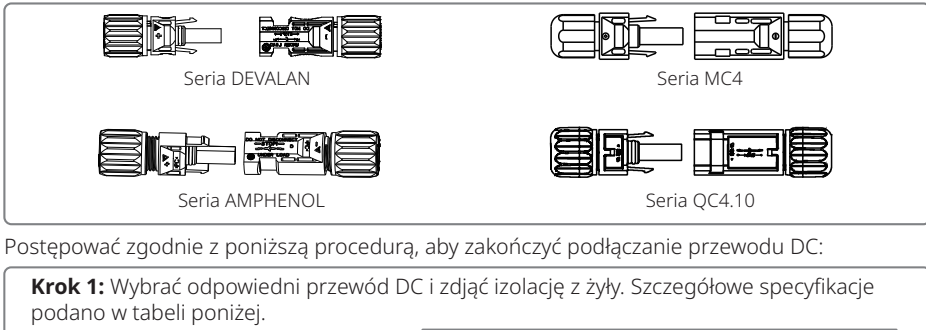

| podalo w tabeli polizej.              |           |     |                                 |             |  |
|---------------------------------------|-----------|-----|---------------------------------|-------------|--|
| A                                     | В         | Kod | Opis                            | Wartość     |  |
| · · · · · · · · · · · · · · · · · · · | <b></b> ↓ | A   | Zewnętrzna średnica żyły        | 5,5 – 9 mm  |  |
| V                                     |           | В   | Przekrój poprzeczny przewodnika | 2,5 – 6 mm² |  |
|                                       | C         | С   | Długość przewodu odizolowanego  | Około 7 mm  |  |

**Krok 2:** Wziąć złącze DC z opakowania akcesoriów, obrócić nakrętkę, aby je wyjąć i wyjąć wodoodporny gumowy pierścień.

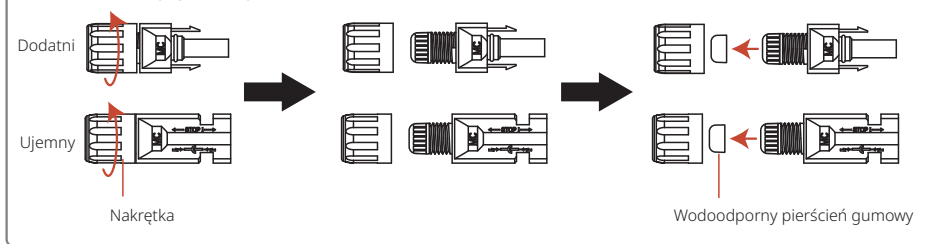

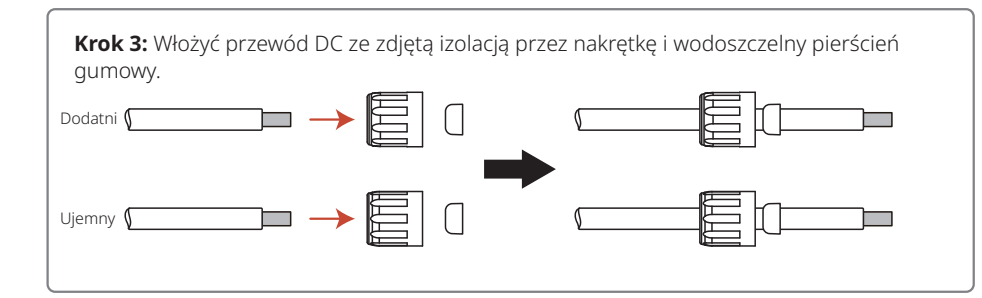

**Krok 4:** Podłączyć przednią część przewodu DC do metalowego złącza i zacisnąć go specjalnym narzędziem do złączy DC.

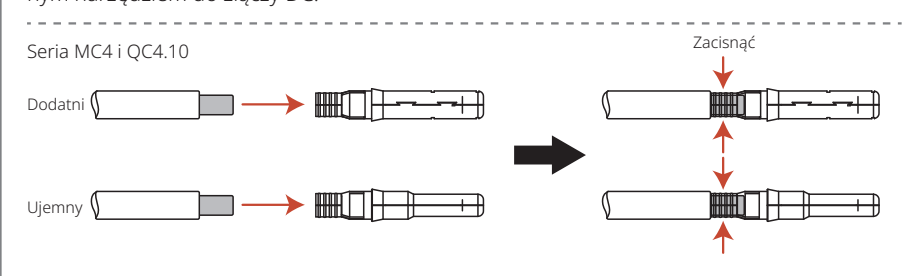

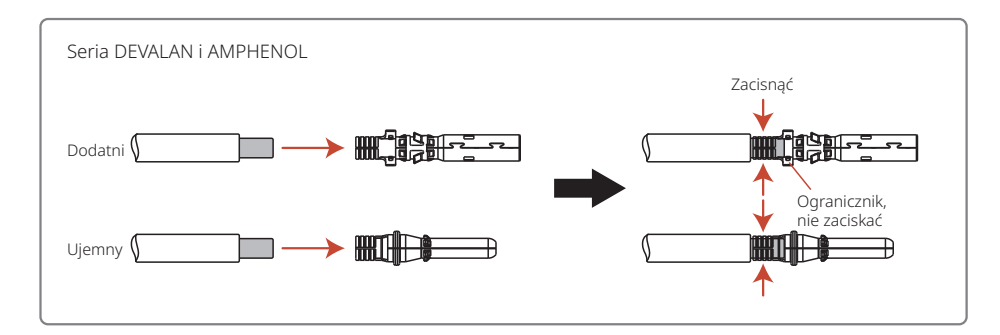

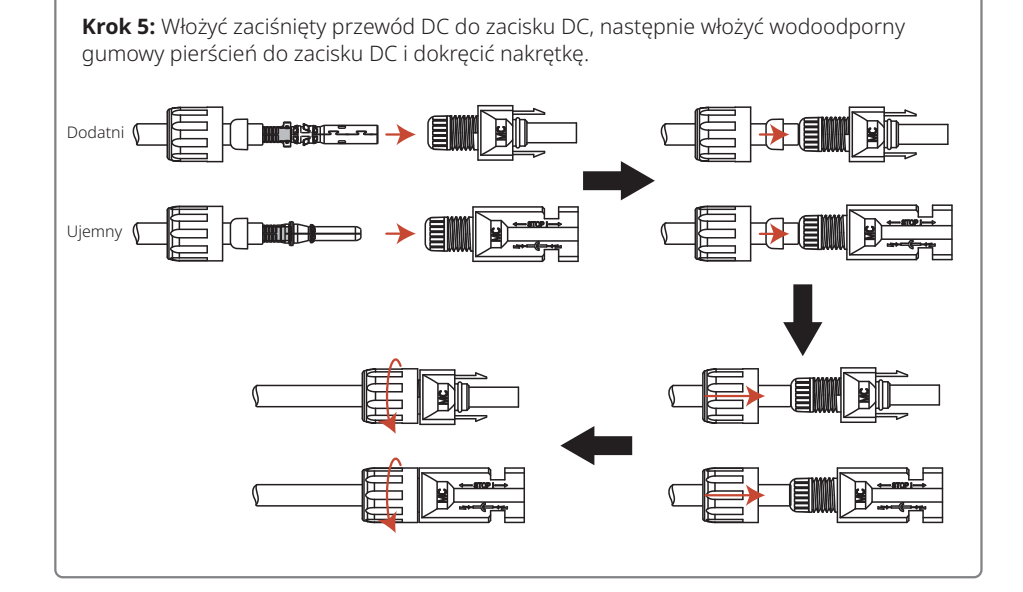

**Krok 6:** Podłączyć przewodowe złącza DC do falownika w sposób przedstawiony na schemacie.

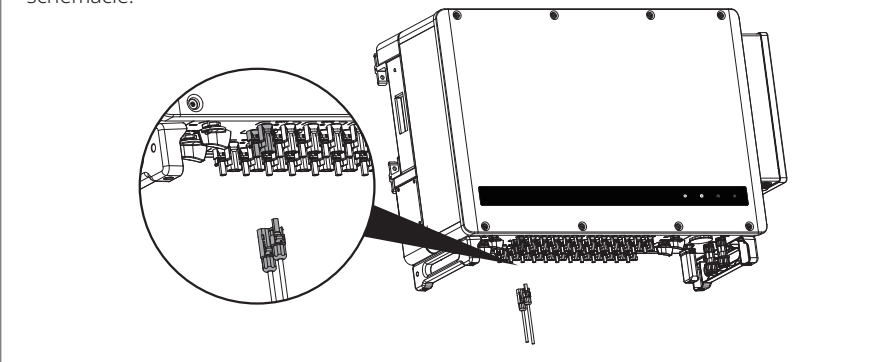

#### 4.4.4 Zewnętrzne podłączenie do uziemienia

Zgodnie z wymogami normy EN50178 falownik musi być wyposażony w podłączenie do uziemienia ochronnego. Użytkownik musi podłączyć to złącze do przewodu uziemienia ochronnego podczas instalacji sprzęt. Aby dokonać podłączenie uziemienia, wykonać następujące czynności.

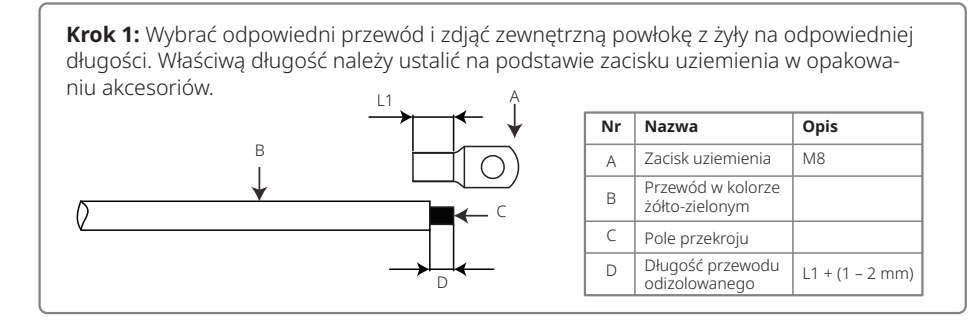

Krok 2: Włożyć odizolowany przewód do złącza i zacisnąć go mocno za pomocą szczypiec.

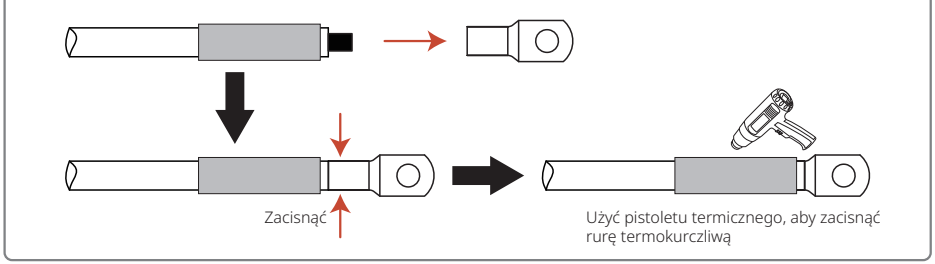

**Krok 3:** Aby poprawić odporność na korozję zacisku uziemiającego po zainstalowaniu przewodu uziemiającego, zaleca się nałożenie na złącze żelu krzemionkowego jako środka antykorozyjnego.

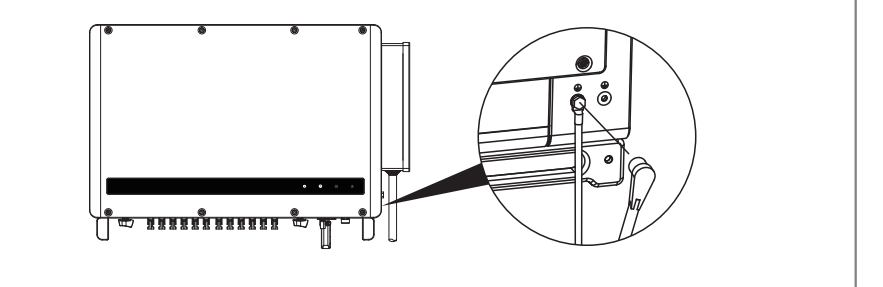

### 4.5 Instalacja funkcji komunikacji

#### 4.5.1 Komunikacja przez interfejs RS485

Ta funkcja jest dostępna wyłącznie w modelach wyposażonych w interfejs RS485.

Port RS485 służy do podłączania rejestratora danych, a maksymalna całkowita długość przewodu połączeniowego nie powinna przekraczać 1000 m.

Przewody komunikacyjne muszą być ułożone z dala od przewodów energetycznych, aby unikać zakłóceń w komunikacji.

Metoda okablowania RS485 jest przedstawiona na schemacie.

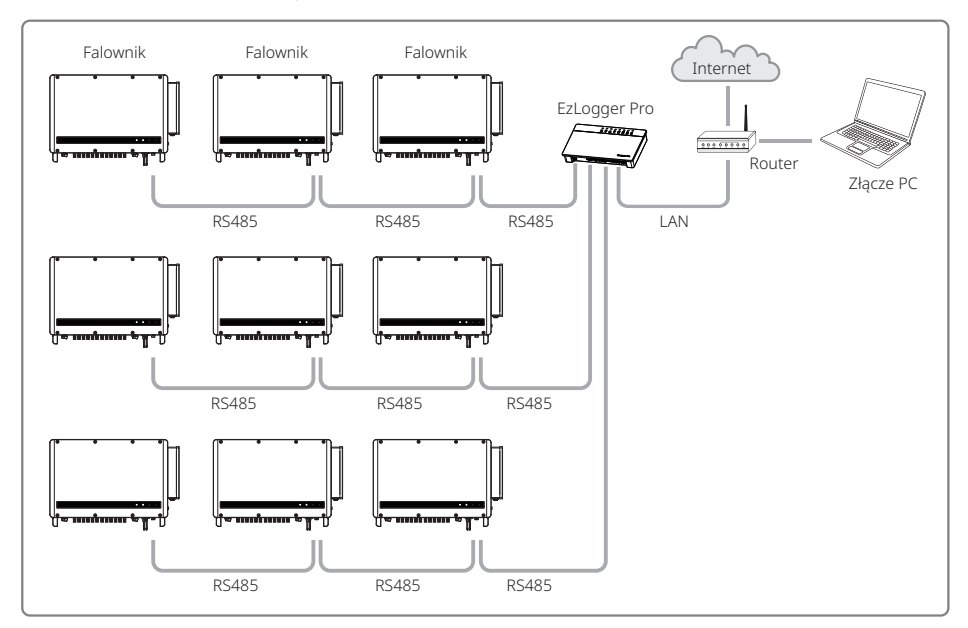

W przypadku połączenia kilku falowników i podłączenia ich do rejestratora danych maksymalna liczba falowników połączonych szeregowo wynosi 60.

Wykonać podłączenie komunikacyjne RS485 zgodnie z poniższą procedurą.

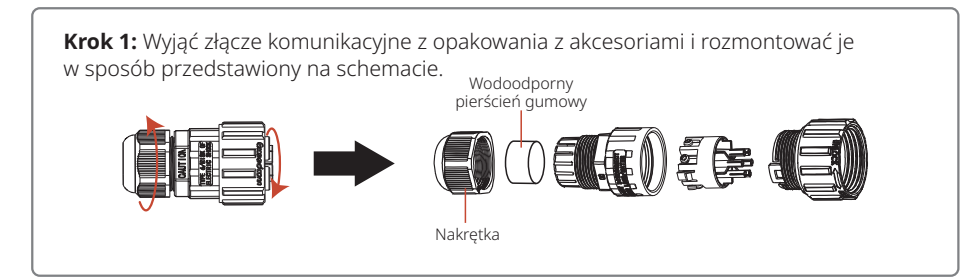

**Krok 2:** Wybrać żyłę skrętki ekranowanej RS485 i zdjąć z niej izolację, jak pokazano na poniższym schemacie, następnie podłączyć złącze i mocno je zacisnąć.

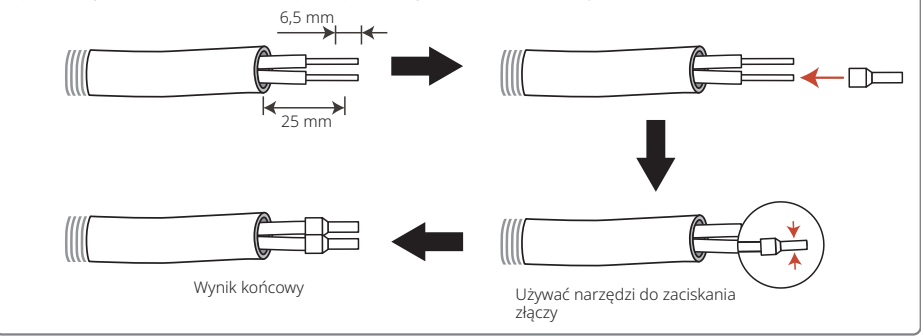

**Krok 3:** Włożyć przewód skrętki ekranowanej RS485 przez złącze komunikacyjne, jak pokazano na poniższym schemacie, i podłączyć go do odpowiedniego portu zgodnie z kolejnością okablowania. Następnie zmontować złącza i dokręcić je.

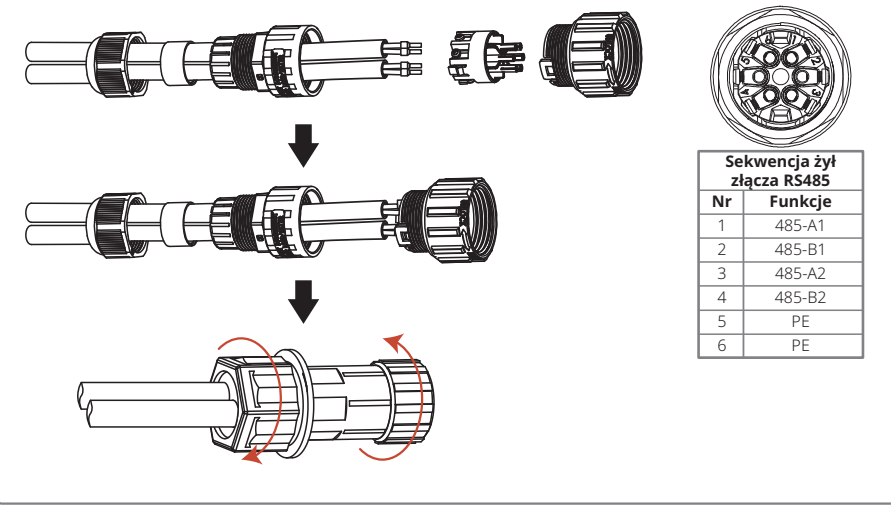

**Krok 4:** połączenie złącza komunikacyjnego z portem COM2 falownika.

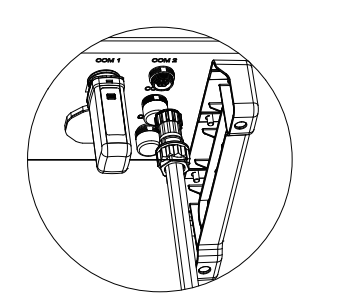

#### 4.5.2 Komunikacja przez interfejs Wi-Fi

Ta opcja ma zastosowanie tylko w przypadku falowników z funkcją komunikacji Wi-Fi. Metodę instalacji modułu komunikacji Wi-Fi przedstawiono na schemacie poniżej.

**Uwaga:** Moduł komunikacyjny musi być dopasowany i umieszczony pionowo w złączu komunikacyjnym, w przeciwnym razie zarówno moduł, jak i złącze mogą ulec uszkodzeniu.

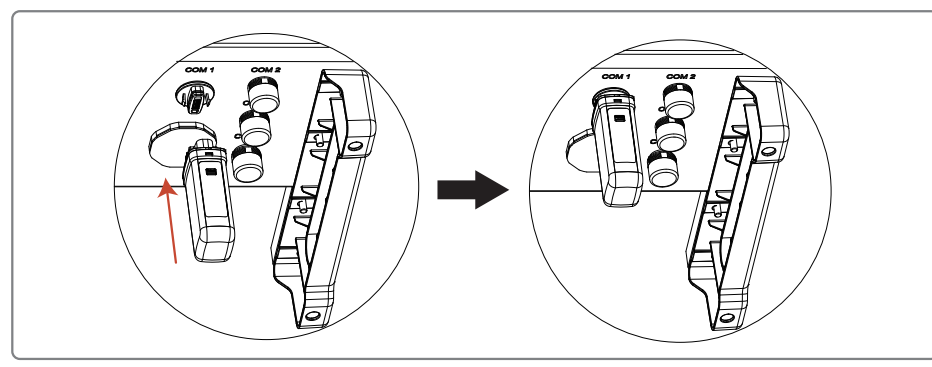

Po zakończeniu instalacji należy sprawdzić, czy wskaźnik na module jest włączony. Jeśli wskaźnik nie świeci, należy odłączyć moduł i zainstalować go ponownie.

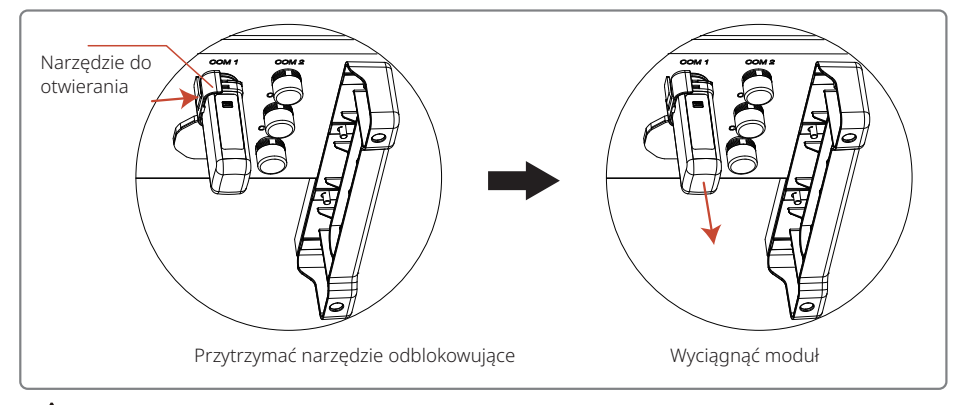

Aby wyjąć moduł, operator musi użyć dostarczonego narzędzia odblokowującego. Bez użycia tego narzędzia moduł zostanie uszkodzony.

Uwaga: Jeśli monitor nie jest podłączony, siła sygnału może być zbyt niska.

#### 4.5.3 Połączenie komunikacyjne z PLC 2.0

#### Uwaga:

- 1. Komunikacja z PLC 2.0 znajduje zastosowanie wyłącznie wtedy, gdy wyjście jest połączone z transformatorem;
- 2. Komunikacja PLC 2.0 wymaga skrzynki komunikacyjnej SCB3000.
- 3. Informacje na temat metod okablowania sterownika PLC można znaleźć w instrukcji SCB3000.

#### 4.5.4 Monitoring przez chmurę

Po zakończeniu konfiguracji komunikacji należy zeskanować kod QR znajdujący się na odwrocie niniejszej instrukcji lub odwiedzić stronę www.sems.com.cn. Pobrać aplikację goodwe.cloudview i zakończyć rejestrację, aby korzystać z funkcji monitorowania przez chmurę.

### 4.6 Zdalne wyłączanie

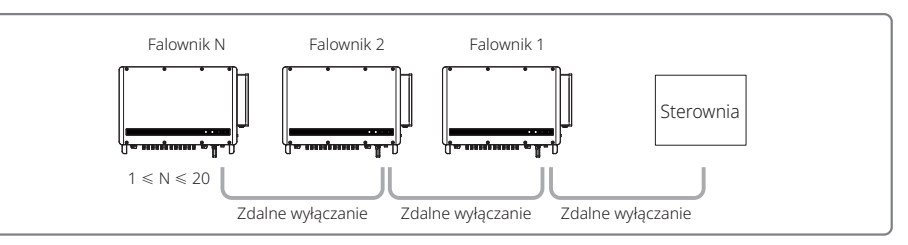

**Krok 1:** Włożyć przewód skrętki ekranowanej zdalnego wyłączania do złącza komunikacyjnego, jak pokazano na poniższym schemacie, i podłączyć ją do odpowiedniego portu zgodnie z sekwencją okablowania. Następnie zmontować złącza i dokręcić je.

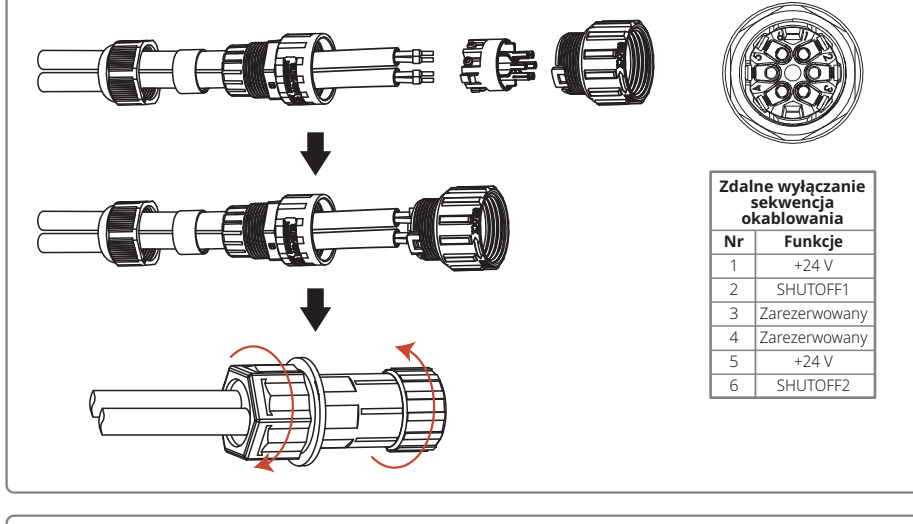

Krok 2: Podłączyć złącze zdalnego wyłączania do interfejsu COM3 falownika i dokręcić je.

### 5 Instrukcje obsługi

### 5.1 Opis wskaźników

Model bez wyświetlacza

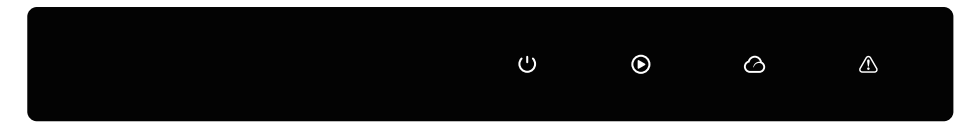

Model z wyświetlaczem

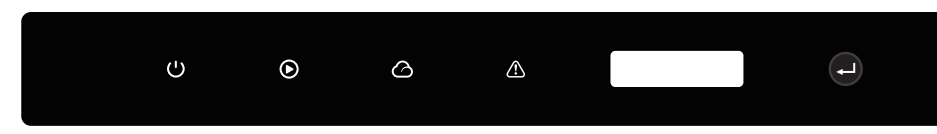

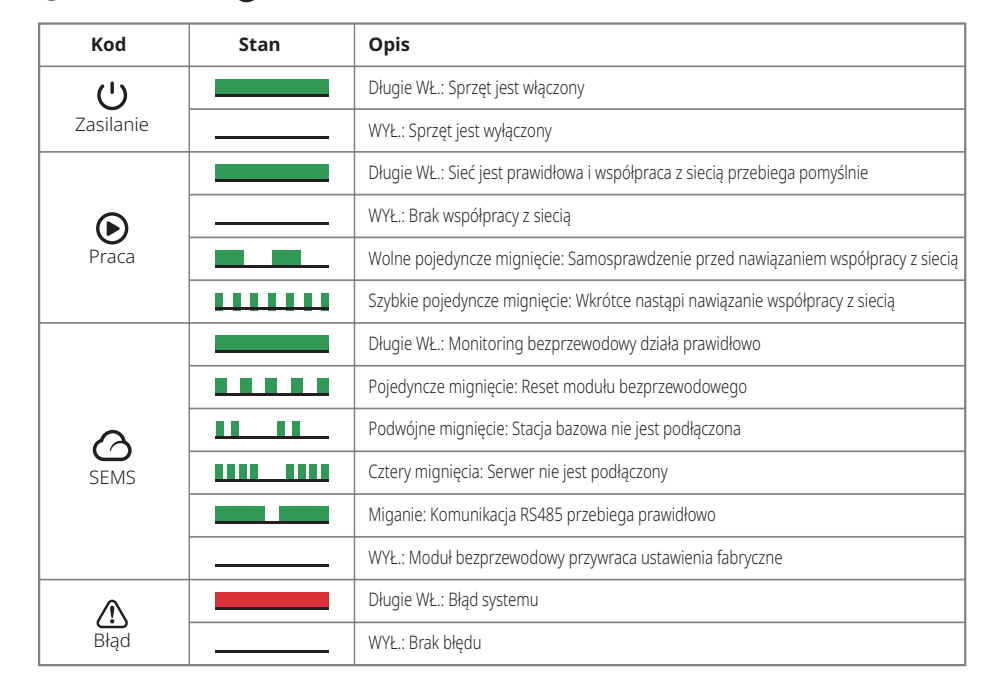

#### 🕛 Zielone światło 🕟 Zielone światło 🙆 Zielone światło 🛆 Czerwone światło

### 5.2 Opis ekranu wyświetlacza i przycisków

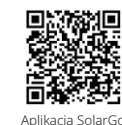

**Uwaga:** W przypadku falowników bez wyświetlacza należy zeskanować kod QR po lewej stronie, aby pobrać i zainstalować aplikację SolarGo, a następnie wykonać odpowiednie czynności konfiguracyjne w aplikacji.

Aplikacja SolarGo

#### Ustawienie przepisów bezpieczeństwa w danym kraju:

Jeśli na wyświetlaczu LCD pojawia się komunikat **"GW100K-HT Power = XXXXX watts"**, nacisnąć i przytrzymać przycisk przez 2 s, aby przejść do menu pierwszego poziomu **"China's max voltage"**. W menu drugiego poziomu należy wybrać odpowiedni kraj przepisów bezpieczeństwa w zależności od miejsca instalacji, a następnie odczekać 10 sekund po wybraniu kraju. Na urządzeniu pojawi się komunikat **"Setting up..."**. Dokończyć ustawienia. Zostanie wyświetlony komunikat: **"Setting is completed successfully"** (Ustawienia pomyślne) lub **"Setup failed"** (Błąd).

(1) Wyświetlacz jest przedstawiony z prawej strony

Wytwarzanie energii przy połączeniu z siecią Moc = XXXXX watów

(2) Opis wyświetlacza przedstawionego z prawej strony

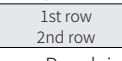

1. wiersz: Pasek informacji o stanie:

\* W pierwszym wierszu wyświetlane są informacje o stanie systemu. Komunikat **"Waiting for power generation power = 0 watts"** oznacza, że falownik jest w stanie czuwania;

Komunikat **"Detection timing \*\*sec power = 0 watts"** wskazuje, że falownik przeprowadza samokontrolę i przygotowuje się do wytwarzania energii elektrycznej; komunikat **"grid-tie power generation power =XXXXX watts"** oznacza, że falownik jest w stanie wytwarzania energii; gdy w systemie wystąpi nieprawidłowy stan, zostanie wyświetlony komunikat o błędzie. Szczegółowe informacje podano w tabeli \*5.3 Informacje o błędach\*.

\* Parametry pracy systemu można przełączać i wyświetlać na pasku stanu za pomocą przycisków. Przyciski umożliwiają przełączanie dwóch poziomów menu. Szczegóły przełączania zawartości i procedurę przedstawiono na schemacie z prawej strony:

\* Do sterowania wyświetlaniem menu służą przyciski. Nacisnąć i przytrzymać przycisk, aby przejść do podmenu

2. wiersz: W tym miejscu wyświetlana jest informacja o mocy aktualnie wytwarzanej przez

falownik

(3) Opis przycisków

Przyciski można obsługiwać na dwa sposoby: przez krótkie naciśnięcie i długie naciśnięcie

(4) Szczegóły przycisków i ekranów LCD:

\* Podstawowe funkcje, takie jak czas, język, kraj ustawień bezpieczeństwa itp. mogą być ustawione przez naciśnięcie przycisków.

\* Obszar wyświetlania stanu na wyświetlaczu LCD jest podzielony na dwa poziomy menu. W niektórych menu pierwszego poziomu można wejść do menu drugiego poziomu przez długie naciśnięcie przycisku; jeśli nie ma menu drugiego poziomu, nacisnąć i przytrzymać przez 2 sekundy, aby zablokować bieżący interfejs wyświetlacza.

\* We wszystkich menu system automatycznie powróci do pierwszej pozycji menu pierwszego poziomu po 20 sekundach, jeśli nie zostanie naciśnięty żaden przycisk.

(5) Wprowadzenie do menu

\* Po włączeniu zasilania urządzenia domyślnie wyświetlane jest menu pierwszego poziomu.

\* Wskaźnik stanu jest pierwszym menu w menu pierwszego poziomu, w którym wyświetlany jest aktualny stan urządzenia: W stanie początkowym po włączeniu wyświetlany jest komunikat "Waiting for power generation" (Oczekiwanie na produkcję energii). Jeśli urządzenie przejdzie w stan wytwarzania energii, zostanie wyświetlony komunikat "Grid tie power generation" (Wytwarzanie energii w połączeniu z siecią). Jeżeli urządzenie jest w stanie awarii, zostaną wyświetlone informacje o błędzie

\* Nacisnąć krótko przycisk, aby przejść do pozycji napięcia wejściowego w menu, która służy do wyświetlania napięcia w instalacji fotowoltaicznej w woltach (V).

\* Nacisnąć krótko przycisk, aby przejść do pozycji menu prądu wyjściowego, która służy do wyświetlania natężenia prądu w instalacji fotowoltaicznej w amperach (A).

\* Nacisnąć krótko przycisk, aby przejść do pozycji napięcia sieciowego w menu, która służy do wyświetlania napięcia sieciowego w woltach (V).

\* Nacisnąć krótko przycisk, aby przejść do pozycji menu "prąd wyjściowy", która służy do wyświetlania natężenia prądu wyjściowego w amperach (A).

\* Nacisnąć krótko przycisk, aby przejść do pozycji menu "częstotliwość sieci", która służy do wyświetlania częstotliwości sieci w hercach (Hz).

#### \* Sprawdzanie kodu błędu

Krótko nacisnąć przycisk raz, aby wejść do menu wyświetlania historii błędów, które służy do wyświetlania informacji o usterkach urządzenia. Nacisnąć i przytrzymać przycisk przez 2 sekundy, aby wejść do menu drugiego poziomu i wyświetlić pięć ostatnich komunikatów o błędach: Komunikat o błędzie, czas usterki (190520 15: 00). Aby wyjść z menu drugiego poziomu, należy nie naciskać przycisku przez 20 sekund. Podświetlenie wyświetlacza wyłączy się, a urządzenie automatycznie powróci do menu wyświetlania stanu w menu pierwszego poziomu.

\* Sprawdzanie modelu

Naciśnij krótko raz przycisk, aby wejść do menu wyświetlacza "Model Name" (nazwa modelu) i wyświetlić nazwę modelu.

#### \* Sprawdzanie wersji oprogramowania

Nacisnąć krótko przycisk, aby przejść do pozycji menu "Software version", która służy do wyświetlania bieżącej wersji oprogramowania, np.: **"Software version: V1.XX.XX.XX".** Jeśli żaden przycisk nie zostanie naciśnięty przez 20 sekund, podświetlenie wyświetlacza wyłączy się i urządzenie automatycznie powróci do menu stanu na pierwszym poziomie menu.

#### \* Ustawienie czasu

Nacisnąć krótko przycisk, aby wejść do menu ustawień czasu systemowego, które służy do ustawiania aktualnego czasu urządzenia, a następnie przejść do menu drugiego poziomu naciskając długo przycisk przez 2 sekundy:

**"2000-00 00:00"** – pierwsza i druga cyfra pozostają domyślnie bez zmiany. Trzecia i czwarta cyfra służą do ustawienia roku (zakres ustawień 2000 – 2099). Piąta i szósta cyfra służą do ustawiania miesiąca. Siódma i ósma cyfra służą do ustawiania dnia. Dziewiąta i dziesiąta cyfra służą do ustawiania godzin, jedenasta i dwunasta – do ustawiania minut. Każdą cyfrę ustawia się

przez krótkie naciśnięcie przycisku. Aby przejść do następnej cyfry, nacisnąć i przytrzymać przycisk przez 2 sekundy. W przypadku przejścia na ekran drugiego poziomu bez dokonywania zmian i braku naciśnięcia przycisku w ciągu 20 sekund podświetlenie wyświetlacza wyłączy się i nastąpi automatyczny powrót do menu wyświetlania stanu na pierwszym poziomie. W przypadku wprowadzania zmian należy przejść do menu **"Setting up..."**, zostanie wyświetlony komunikat **"Setting is completed successfully"** (Ustawienie pomyślne) lub "Setup failed" (Niepowodzenie). Na koniec urządzenie automatycznie powróci do wyświetlania stanu w menu pierwszego poziomu.

\* Ustawianie funkcji "Shadow MPPT" – optymalizacji pracy w cieniu.

Krótko nacisnąć przycisk raz, aby wejść do menu funkcji "Shadow MPPT", nacisnąć i przytrzymać przycisk przez 2 sekundy, aby włączyć lub wyłączyć funkcję Shadow MPPT.

Komunikat "Shadow mode OFF Power =XXXXX watts" wskazuje stan wyłączony. Komunikat

#### "Shadow mode ON Power =XXXXX watts" oznacza stan włączony.

(6) Normalne włączanie zasilania i wyświetlanie na ekranie roboczym

\* Gdy napięcie wejściowe jest większe niż napięcie włączenia, urządzenie zaczyna pracować, a żółta kontrolka włącza się jako pierwsza. Po kilku sekundach na ekranie zaczną być wyświetlane następujące informacje:

**"Grid loss Power =XXXXX watts".** Jeśli w tym czasie dostępne jest zasilanie sieciowe, na wyświetlaczu pojawi się komunikat **"Detection timing \*\*sec power = 0 watts".** W tym czasie odlicza się \*\* sek. Gdy liczba ta osiągnie 0, będzie można usłyszeć pracę przekaźnika, a następnie wyświetlony zostanie komunikat "grid-tie power generation", a w drugim wierszu wyświetlona zostanie aktualna moc urządzenia.

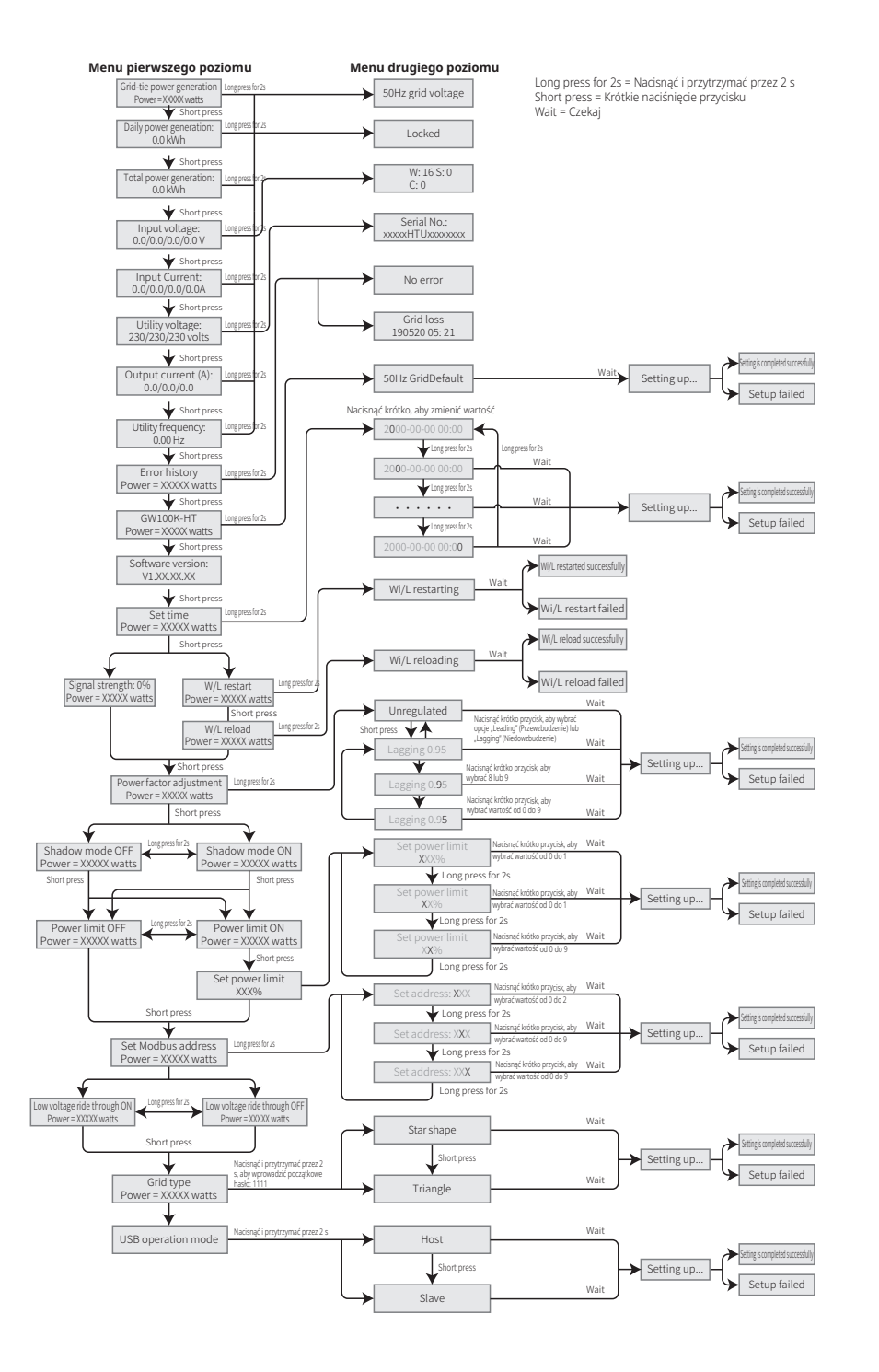

### 5.3 Informacje o błędach

Komunikaty o błędach przedstawione w poniższej tabeli będą wyświetlane na ekranie w przypadku wystąpienia nieprawidłowej sytuacji:

| Komunikat o błędzie | Opis                               |  |
|---------------------|------------------------------------|--|
| SPI Comm Fail       | Błąd komunikacji wewnętrznej       |  |
| EEPROM Fail         | Błąd odczytu/zapisu EEPROM         |  |
| Fac Fail            | Błąd częstotliwości AC             |  |
| Relay Fail          | Błąd kontroli przekaźnika          |  |
| PV** over Curr      | Prąd sprzętowy PV** poza zakresem  |  |
| DCI High            | Wysoki wprowadzany prąd DC         |  |
| Isolation Fail      | Błąd izolacji                      |  |
| Vac Fail            | Błąd napięcia V AC                 |  |
| ExFan Fail          | Błąd wentylatora zewnętrznego      |  |
| PV Over Voltage     | Zbyt wysokie napięcie PV           |  |
| Over Temperature    | Zbyt wysoka temperatura            |  |
| InFan Fail          | Błąd wentylatora wewnętrznego      |  |
| DC Bus High         | Wysoki poziom szyny DC             |  |
| Gnd I Fail          | Błąd uziemienia I                  |  |
| Utility Loss        | Utrata sieci                       |  |
| Ref-V Chek Fail     | Błąd kontroli napięcia odniesienia |  |
| GFCI Failure        | Błąd GFCI urządzenia               |  |

### 6 Najczęściej zadawane pytania

W normalnych warunkach falownik nie wymaga konserwacji. Jeżeli falownik nie może działać prawidłowo, zobacz następujące instrukcje:

• Gdy wystąpi problem, włączy się czerwona kontrolka na panelu operacyjnym, a w aplikacji zostanie wyświetlona odpowiednia informacja. W poniższej tabeli przedstawiono szczegóły, a treść w nawiasach stanowi interpretację.

| Тур                                                                                                    | Typ Wyświetlacz Rozwiązywanie problemów                                                                                                    |                                                                                                    |  |  |  |  |
|----------------------------------------------------------------------------------------------------|----------------------------------------------------------------------------------------------------|----------------------------------------------------------------------------------------------------|--|--|--|--|
|                                                                                                    | Isolation Failure                                                                                                    | <ol> <li>Odłączyć przełącznik DC, wymontować złącze DC i zmierzyć<br/>impedancję między biegunem dodatnim i ujemnym złącza<br/>DC i uziemieniem.</li> <li>Jeżeli impedancja jest mniejsza niż 100 kΩ, sprawdzić<br/>izolację przewodów na stringu PV do uziemienia.</li> <li>Jeżeli impedancja jest wyższa niż 100 kΩ, wezwać lokalny<br/>serwis.</li> <li>Wymontować złącze AC i zmierzyć impedancję żyły N do<br/>żyły uziemienia. Jeżeli przekracza 10 Ω, sprawdzić<br/>okablowanie prądu zmiennego.</li> </ol>                  |  |  |  |  |
|                                                                                                    | Ground I Failure                                                                                                    | <ol> <li>Odłączyć przełącznik DC i sprawdzić izolację połączenia<br/>stringu PV z uziemieniem.</li> <li>Po zakończeniu kontroli należy zamknąć przełącznik DC.</li> <li>Jeżeli problem utrzymuje się, skontaktować się z lokalnym<br/>serwisem.</li> </ol>                                                                                                    |  |  |  |  |
| Błąd<br>systemu<br>Vac Failure<br>Fac Failure<br>Błąd<br>systemu<br>Fac Failure<br>Błąd<br>Systemu<br>Vac Failure<br>Securation<br>1. Odłączyc<br>neutral<br>specyfik<br>2. Jeśli nie j<br>3. Jeżeli jes<br>obwodu<br>współpr<br>skontak<br>z siecią :<br>2. Jeśli częs<br>falownik<br>z siecią :<br>2. Jeżeli pro | <ol> <li>Odłączyć wyłącznik obwodu AC, wyjąć złącze AC, zmierzyć<br/>napięcie między przewodem pod napięciem a przewodem<br/>neutralnym w złączu i sprawdzić, czy jest ono zgodne ze<br/>specyfikacją dotyczącą współpracy falownika z siecią.</li> <li>Jeśli nie jest zgodne, sprawdzić żyły przewodu sieciowego.</li> <li>Jeżeli jest zgodne, podłączyć złącze AC i zamknąć wyłącznik<br/>obwodu AC. Falownik automatycznie wznowi tryb<br/>współpracy z siecią. Jeżeli problem utrzymuje się,<br/>skontaktować się z lokalnym serwisem.</li> </ol> |                                                                                                    |  |  |  |  |
|                                                                                                    | Fac Failure                                                                                                    | <ol> <li>Jeśli częstotliwość sieci powróci do normalnego stanu,<br/>falownik automatycznie wznowi pracę w trybie współpracy<br/>z siecią zewnętrzną.</li> <li>Jeżeli problem utrzymuje się, skontaktować się z lokalnym<br/>serwisem.</li> </ol>                                                                                                    |  |  |  |  |
|                                                                                                    | Utility Loss                                                                                                    | <ol> <li>Odłączyć wyłącznik obwodu AC, wyjąć złącze AC, zmierzyć<br/>napięcie między przewodem pod napięciem a przewodem<br/>neutralnym w złączu i sprawdzić, czy jest ono zgodne ze<br/>specyfikacją dotyczącą współpracy falownika z siecią.</li> <li>Jeśli nie, sprawdzić, czy przełącznik rozdziału mocy jest<br/>zamknięty i czy zasilanie działa prawidłowo.</li> <li>Jeśli napięcie jest zgodne, podłączyć złącze AC i zamknąć<br/>wyłącznik obwodu AC; jeśli problem nadal występuje,<br/>wezwać lokalny serwis.</li> </ol> |  |  |  |  |
|                                                                                                    | PV Over Voltage                                                                                                    | <ol> <li>Odłączyć przełącznik DC, wyjąć złącze DC i zmierzyć<br/>napięcie stringu PV. Sprawdzić, czy przekracza ono<br/>specyfikację napięcia wejściowego falownika.</li> <li>Jeśli tak, należy ponownie skonfigurować string PV.</li> <li>Jeśli nie, a problem utrzymuje się, skontaktować się<br/>z lokalnym serwisem.</li> </ol>                                                                                                    |  |  |  |  |

| Тур Wy-        |                                                                                 | Rozwiązywanie problemów                                                                                                    |  |
|----------------|---------------------------------------------------------------------------------|----------------------------------------------------------------------------------------------------|--|
|                | Relay Check Failure                                                             |                                                                                                    |  |
|                | DC Injection High                                                               |                                                                                                    |  |
| Błąd<br>falow- | EEPROM R/W Failure                                                              | 1. Odłączyć przełącznik DC.<br>2. Zamknąć ponownie przełącznik DC.                                                                                                    |  |
| nika           | Internal Communication<br>Failure                                               | 3. Jeśli błąd wystąpi ponownie, należy wezwać lokalny serwis.                                                                                                    |  |
|                | DC Bus High                                                                     |                                                                                                    |  |
|                | GFCI Device Check<br>Failure                                                    |                                                                                                    |  |
| Inne<br>błędy  | Wyświetlacz nie<br>działa<br>(Wskaźnik<br>i wyświetlacz nie<br>są podświetlone) | <ol> <li>Odłączyć przełącznik DC, wyjąć złącze DC i zmierzyć<br/>napięcie stringu PV.</li> <li>Podłączyć złącze DC, a następnie zamknąć przełącznik DC.</li> <li>Jeżeli napięcie jest niższe od 200 V, sprawdzić konfigurację<br/>stringu PV.</li> <li>Jeżeli napięcie jest wyższe od 200 V i nadal nie ma reakcji<br/>wyświetlacza, należy wezwać lokalny serwis.</li> </ol> |  |

**Uwaga:** Gdy promienie słoneczne są niewystarczające, falownik fotowoltaiczny może się często uruchamiać. Jest to spowodowane niewystarczającą mocą stringu PV i nie powoduje uszkodzenia falownika.

### 7 Konserwacja produktu

Regularna konserwacja falownika zapewni jego trwałość i najlepszą wydajność.

Uwaga: Przed wykonaniem jakichkolwiek czynności konserwacyjnych należy wyłączyć wyłącznik obwodu AC, odłączyć wyłącznik obwodu DC i odczekać 5 minut, aż napięcie resztkowe zostanie uwolnione.

### 7.1 Czyszczenie wentylatora

Wentylator zewnętrzny falownika serii HT należy co roku oczyścić odkurzaczem. Wymontować wentylator i dokładnie go oczyścić.

- 1. Najpierw należy wyłączyć wyłącznik obwodu AC, a następnie wyłączyć przełącznik DC;
- 2. Odczekać 5 minut, aż napięcie resztkowe zostanie uwolnione i wentylator przestanie pracować;
- 3. Wymontować siatkę wentylatora;
  - Za pomocą śrubokręta poluzować wspornik wentylatora

Ostrożnie zdemontować siatkę wentylatora i wentylator (ponieważ obwód wewnętrzny wentylatora jest nadal połączony, nie należy wyciągać pojedynczego wentylatora), jak pokazano na poniższym schemacie;

4. Do czyszczenia użyć miękkiej szczotki, szmatki lub sprężonego powietrza; dokręcić śruby.

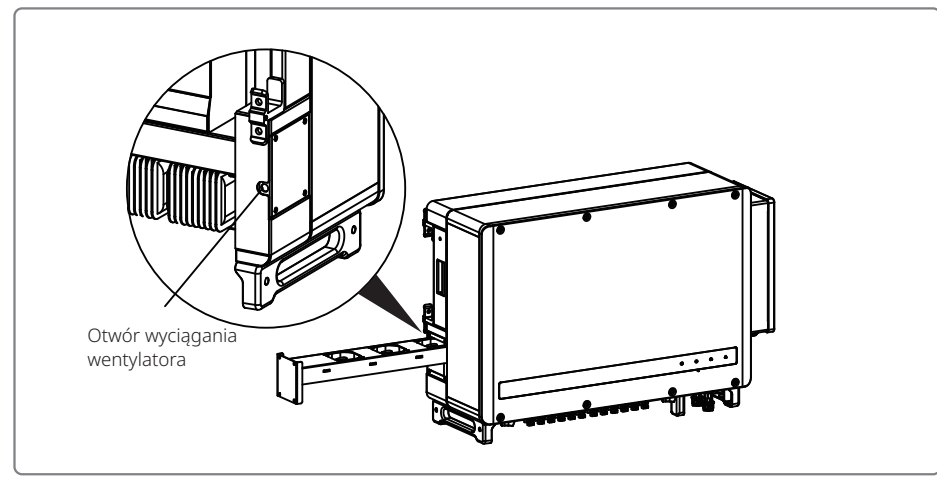

### 7.2 Kontrola przełącznika DC

W normalnych warunkach użytkowania przełącznik DC nie wymaga konserwacji.

Chociaż nie jest to ściśle konieczne, zalecamy:

- regularne sprawdzanie stanu przełącznika DC,
- $\cdot$ włączanie i wyłączanie przełącznika DC 10 razy w roku.

Regularna obsługa przełącznika może oczyścić urządzenie i wydłużyć jego żywotność.

Uwaga: Najpierw należy wyłączyć przełącznik AC, a następnie wyłączyć przełącznik DC.

### Sekwencja uruchamiania

- 1. Ustawić wyłącznik obwodu po stronie AC w pozycji "WŁ.";
- 2. Ustawić przełącznik DC falownika w pozycji "WŁ.".
- Sekwencja wyłączania
- 1. Ustawić wyłącznik obwodu po stronie AC w pozycji "WYŁ.";
- 2. Ustawić przełącznik DC falownika w pozycji "WYŁ.".

# A Jeśli podane powyżej sekwencje uruchamiania i wyłączania nie będą ściśle przestrzegane, może dojść do uszkodzenia falownika.

### 7.3 Sprawdzenie podłączeń elektrycznych

- 1. Sprawdzić, czy podłączenie przewodu nie jest luźne;
- 2. Upewnić się, że przewód uziemiający jest prawidłowo uziemiony;
- 3. Sprawdzić, czy wodoodporne pokrywy złączy RS485, Wi-Fi i innych portów są prawidłowo zamknięte.
- Uwaga: konserwacja odbywa się raz na sześć miesięcy.

### 8 Dane techniczne

### 8.1 Specyfikacje produktu

| Dane techniczne                                             | GW100K-HT                          | GW110K-HT             | GW120K-HT             | GW136K-HTH        |  |
|-------------------------------------------------------------|------------------------------------|-----------------------|-----------------------|-------------------|--|
| Wejście                                                     |                                    |                       |                       |                   |  |
| Maks. moc wejściowa (kW)                                    | 150                                | 165                   | 180                   | 205               |  |
| Maks. napięcie wejściowe (V)                                | 1100                               | 1100                  | 1100                  | 1100              |  |
| Zakres wejściowych napięć roboczych MPPT (V)                | 180 - 1000                         | 180 - 1000            | 180 - 1000            | 180 - 1000        |  |
| Napięcie rozruchowe (V)                                     | 200                                | 200                   | 200                   | 200               |  |
| Zakres napięć MPPT przy pełnym obciążeniu                   | 500 - 850                          | 500 - 850             | 500 - 850             | 500 - 850         |  |
| Nominalne napięcie wejściowe (V)                            | 600                                | 600                   | 600                   | 750               |  |
| Maks. prąd zwrotny do instalacji (A)                        | 0                                  | 0                     | 0                     | 0                 |  |
| Maks. prąd wejściowy na MPPT (A)                            | 30                                 | 30                    | 30                    | 30                |  |
| Maks. prąd zwarciowy na MPPT (A)                            | 45                                 | 45                    | 45                    | 45                |  |
| Liczba MPPT                                                 | 10                                 | 12                    | 12                    | 12                |  |
| Liczba stringów na MPPT                                     | 2                                  | 2                     | 2                     | 2                 |  |
| Wyjście                                                     |                                    |                       |                       |                   |  |
| Nominalna moc wyjściowa (kW)                                | 100                                | 110                   | 120                   | 136               |  |
| Maks. moc czynna AC (kW)                                    | 110                                | 121                   | 132                   | 150               |  |
| Znamionowa moc pozorna (kVA)                                | 100                                | 110                   | 120                   | 135               |  |
| Maks. moc pozorna AC (kVA)                                  | 110                                | 121                   | 132                   | 150               |  |
| Nominalne napięcie wyjściowe (V)                            | 400, 3L/N/PE lub 3L/PE 500, 3L / P |                       |                       | 500, 3L / PE      |  |
| Nominalna częstotliwość sieci AC (Hz)                       | 50 / 60                            | 50 / 60               | 50 / 60               | 50 / 60           |  |
| Maks. prąd wyjściowy (A)                                    | 167                                | 175,5                 | 191,3                 | 173,2             |  |
| Maks. prąd zwarciowy wyjścia (szczytowy i czas trwania) (A) | 364 przy 5 μs                      |                       |                       |                   |  |
| Prąd rozruchowy (szczytowy i czas trwania) (A)              | 120 przy 1 µs                      |                       |                       |                   |  |
| Współczynnik mocy wyjściowej                                | ~1 (regulowany oc                  | d 0,8 wartości pojemn | ościowej do 0,8 warto | ości indukcyjnej) |  |
| Maks. łączne zniekształcenia harmoniczne                    |                                    | <3%                   | 5                     |                   |  |
| Wydajność                                                   |                                    |                       |                       |                   |  |
| Wydajność maksymalna                                        | 98,6%                              | 98,6%                 | 98,6%                 | 99,0%             |  |
| Wydajność w Europie                                         | 98,3%                              | 98,3%                 | 98,3%                 | 98,5%             |  |
| Zabezpieczenie                                              |                                    | ·                     |                       |                   |  |
| Monitoring prądu stringu PV                                 |                                    | Zinteg                | rowane                |                   |  |
| Wykrywanie wilgotności wewnętrznej                          |                                    | Zinteg                | rowane                |                   |  |
| Wykrywanie rezystancji izolacji DC                          |                                    | Zinteg                | rowane                |                   |  |
| Moduł monitorowania prądu resztkowego (RCMU)                |                                    | Zinteg                | rowane                |                   |  |
| Zabezpieczenie od pracy wyspowej                            | Zintegrowane                       |                       |                       |                   |  |
| Zabezpieczenie przed odwrotną polaryzacją DC                | Zintegrowane                       |                       |                       |                   |  |
| Ogranicznik przepięć DC                                     | Typ II (Typ I opcjonalny)          |                       |                       |                   |  |
| Ogranicznik przepięć AC                                     | Typ II (Typ I opcjonalny)          |                       |                       |                   |  |
| Zabezpieczenie nadprądowe AC                                | Zintegrowane                       |                       |                       |                   |  |
| Zabezpieczenie zwarciowe AC                                 | Zintegrowane                       |                       |                       |                   |  |
| Zabezpieczenie przed zbyt wysokim napięciem AC              | Zintegrowane                       |                       |                       |                   |  |
| Rozłącznik – ochrona przed zwarciem łukowym DC              | <br>Opcjonalny                     |                       |                       |                   |  |
| Przywrócenie PID                                            |                                    | Opcjo                 | onalny                |                   |  |
| Dane ogólne                                                 |                                    |                       |                       |                   |  |
| Zakres temperatury roboczej (°C)                            | -30 - 60                           |                       |                       |                   |  |
| Wilgotność względna                                         | 0 – 100%                           |                       |                       |                   |  |

| Dane techniczne                                     | GW100K-HT                                        | GW110K-HT              | GW120K-HT                 | GW136K-HTH |
|-----------------------------------------------------|--------------------------------------------------|------------------------|---------------------------|------------|
| Dane ogólne                                         |                                                  |                        |                           |            |
| Maks. wysokość pracy (m)                            | 5000 (> 4000 obniżenie)                          |                        |                           |            |
| Metoda chłodzenia                                   |                                                  | Chłodzenie wen         | tylatorem Smart           |            |
| Wyświetlacz                                         | L                                                | ED (standard), LCD (op | cja), Bluetooth+aplikacja | a          |
| Komunikacja                                         |                                                  | RS485 lub P            | LC lub Wi-Fi              |            |
| Masa (kg)                                           | 93,5 98,5                                        |                        |                           |            |
| Wymiary (szer. × wys. × gł. mm)                     | ,<br>1008 × 678 × 343                            |                        |                           |            |
| Złącze DC                                           | MC4 (maks. 6 mm <sup>2</sup> )                   |                        |                           |            |
| Złącze AC                                           | Zacisk OT / DT (maks. 300 mm <sup>2</sup> )      |                        |                           |            |
| Stopień ochrony                                     | IP66                                             |                        |                           |            |
| Pobór energii w nocy (W)                            | <2                                               |                        |                           |            |
| Kategoria zabezpieczeń przed zbyt wysokim napięciem | PVII / AC III                                    |                        |                           |            |
| Klasa ochrony                                       | I                                                |                        |                           |            |
| Emisja hałasu (dB)                                  | <70                                              |                        |                           |            |
| Topologia                                           | Bez transformatora                               |                        |                           |            |
| Certyfikacja                                        |                                                  |                        |                           |            |
| Standardy sieci                                     | W colu uzyckania szczagółowych informacji proczo |                        | 10 I                      |            |
| Przepisy bezpieczeństwa                             | odwiedzić strone internetowa                     |                        |                           | -y-        |
| Kompatybilność elektromagnetyczna                   |                                                  |                        |                           |            |

\* W przypadku Australii nominalna moc wyjściowa i znamionowa moc pozorna: 99,99 kW / 99,99 kVA.

| Dane techniczne                                                                      | GW73KLV-HT                                  | GW75K-HT                               | GW80K-HT                               |  |
|--------------------------------------------------------------------------------------|---------------------------------------------|----------------------------------------|----------------------------------------|--|
| Wejście                                                                              |                                             |                                        |                                        |  |
| Maks. moc wejściowa (kW)                                                             | 112,5                                       | 112,5                                  | 120                                    |  |
| Maks. napięcie wejściowe (V)                                                         | 800 1100                                    |                                        | 1100                                   |  |
| Zakres wejściowych napięć roboczych MPPT (V)                                         | 180 - 650 180 - 1000                        |                                        | 180 - 1000                             |  |
| Napięcie rozruchowe (V)                                                              | 200 200                                     |                                        | 200                                    |  |
| Zakres napięć MPPT przy pełnym obciążeniu                                            | 250 - 650                                   | 500 - 850                              | 500 - 850                              |  |
| Nominalne napięcie wejściowe (V)                                                     | 370                                         | 600                                    | 600                                    |  |
| Maks. prąd zwrotny do instalacji (A)                                                 | 0                                           | 0                                      | 0                                      |  |
| Maks. prąd wejściowy na MPPT (A)                                                     | 30                                          | 30                                     | 30                                     |  |
| Maks. prąd zwarciowy na MPPT (A)                                                     | 45                                          | 45                                     | 45                                     |  |
| Liczba MPPT                                                                          | 12                                          | 10                                     | 10                                     |  |
| Liczba stringów na MPPT                                                              | 2                                           | 2                                      | 2                                      |  |
| Wyjście                                                                              |                                             |                                        |                                        |  |
| Nominalna moc wyjściowa (kW)                                                         | 73                                          | 75                                     | 80                                     |  |
| Maks. moc czynna AC (kW)                                                             | 73 przy 220 V; 69 przy 208 V; 75 przy 230 V | 75                                     | 88                                     |  |
| Znamionowa moc pozorna (kVA)                                                         | 73                                          | 75                                     | 80                                     |  |
| Maks. moc pozorna AC (kVA)                                                           | 75                                          | 75                                     | 88                                     |  |
| Nominalne napięcie wyjściowe (V)                                                     | 220, 3L/N/PE lub 3L/PE                      | 380 V / 400 V, 3L / N / PE lub 3L / PE | 380 V / 400 V, 3L / N / PE lub 3L / PE |  |
| Nominalna częstotliwość sieci AC (Hz)                                                | 50 / 60                                     | 50 / 60                                | 50 / 60                                |  |
| Maks. prąd wyjściowy (A)                                                             | 192                                         | 125,3                                  | 134                                    |  |
| Maks. prąd zwarciowy wyjścia (szczytowy i czas trwania) (A)                          | 364 przy 5 µs                               | 364 przy 5 µs                          | 364 przy 5 µs                          |  |
| Prąd rozruchowy (szczytowy i czas trwania) (A)                                       | 120 przy 1 µs                               | 120 przy 1 µs                          | 120 przy 1 µs                          |  |
| Współczynnik mocy wyjściowej                                                         | ~1 (regulowany                              | od 0,8 wartości pojemnościowej         | do 0,8 wartości                        |  |
| Wyjściowy współczynnik zniekształceń harmonicznych<br>(THDi, w porówn. z wart. nom.) | <3%                                         | indukcyjnej)                           | <3%                                    |  |
| Wydajność                                                                            |                                             | <3%                                    |                                        |  |
| Wydajność maksymalna                                                                 | 98,4%                                       |                                        | 98,6%                                  |  |
| Wydajność w Europie                                                                  | 98,1%                                       | 98,6%                                  | 98,3%                                  |  |
| Zabezpieczenie                                                                       |                                             | 98,3%                                  |                                        |  |
| Monitoring prądu stringu PV                                                          |                                             | Zintegrowane                           |                                        |  |
| Wykrywanie wilgotności wewnętrznej                                                   |                                             | Zintegrowane                           |                                        |  |
| Wykrywanie rezystancji izolacji DC                                                   |                                             | Zintegrowane                           |                                        |  |
| Moduł monitorowania prądu resztkowego (RCMU)                                         |                                             | Zintegrowane                           |                                        |  |
| Zabezpieczenie od pracy wyspowej                                                     |                                             | Zintegrowane                           |                                        |  |
| Zabezpieczenie przed odwrotną polaryzacją DC                                         |                                             | Zintegrowane                           |                                        |  |
| Ogranicznik przepięć DC                                                              |                                             | Typ II (Typ I opcjonalny)              |                                        |  |
| Ogranicznik przepięć AC                                                              |                                             | Typ II (Typ I opcjonalny)              |                                        |  |
| Zabezpieczenie nadprądowe AC                                                         | Zintegrowane                                |                                        |                                        |  |
| Zabezpieczenie zwarciowe AC                                                          | Zintegrowane                                |                                        |                                        |  |
| Zabezpieczenie przed zbyt wysokim napięciem AC                                       | Zintegrowane                                |                                        |                                        |  |
| Rozłącznik – ochrona przed zwarciem łukowym DC                                       | Opcjonalny                                  |                                        |                                        |  |
| Przywrócenie PID                                                                     | Opcjonalny                                  |                                        |                                        |  |
| Dane ogólne                                                                          |                                             |                                        |                                        |  |
| Zakres temperatury roboczej (°C)                                                     | - 30 - 60                                   |                                        |                                        |  |
| Wilgotność względna                                                                  | 0 - 100%                                    |                                        |                                        |  |
| Maks. wysokość pracy (m)                                                             | 5000 (> 4000 obniżenie)                     |                                        |                                        |  |
| Metoda chłodzenia                                                                    | Chłodzenie wentylatorem Smart               |                                        |                                        |  |
| Wyświetlacz                                                                          | LED (opcjonalnie LCD), Bluetooth+aplikacja  |                                        |                                        |  |
| Komunikacja                                                                          | RS485 lub PLC lub Wi-Fi                     |                                        |                                        |  |
| Masa (kg)                                                                            | 98,5 9                                      |                                        | 93,5                                   |  |

| Dane techniczne                                        | GW73KLV-HT                                                                        | GW75K-HT | GW80K-HT |  |
|--------------------------------------------------------|-----------------------------------------------------------------------------------|----------|----------|--|
| Dane ogólne                                            |                                                                                   |          |          |  |
| Wymiary (szer.×wys.×gł. mm)                            | 1008 × 678 × 343                                                                  |          |          |  |
| Złącze DC                                              | MC4 (maks. 6 mm²)                                                                 |          |          |  |
| Złącze AC                                              | Złącze OT/DT (maks. 300 mm <sup>2</sup> )                                         |          |          |  |
| Stopień ochrony                                        | IP66                                                                              |          |          |  |
| Pobór energii w nocy (W)                               | <2                                                                                |          |          |  |
| Kategoria zabezpieczeń przed zbyt wysokim<br>napięciem | PVII/ACIII                                                                        |          |          |  |
| Klasa ochrony                                          | Ι                                                                                 |          |          |  |
| Emisja hałasu (dB)                                     | <70                                                                               |          |          |  |
| Topologia                                              | Bez transformatora                                                                |          |          |  |
| Certyfikaty i standardy                                |                                                                                   |          |          |  |
| Standardy sieci                                        |                                                                                   |          |          |  |
| Przepisy bezpieczeństwa                                | W celu uzyskania szczegółowych informacji proszę<br>odwiedzić stronę internetową. |          |          |  |
| Kompatybilność elektromagnetyczna                      |                                                                                   |          |          |  |

\* W przypadku Australii nominalna moc wyjściowa i znamionowa moc pozorna: 99,99 kW / 99,99 kVA.

Interpretacja poziomów zbyt wysokiego napięcia:

Jeśli napięcie robocze MPPT jest większe niż 850 V, moc wyjściowa AC zmniejsza się wraz ze wzrostem napięcia.

Poziom zbyt wysokiego napięcia I: Podłączyć produkt do obwodu wyposażonego w środki ograniczające chwilowe zbyt wysokie napięcie do względnie niskiego poziomu.

Poziom zbyt wysokiego napięcia II: Sprzęt zużywający energię zasilany przez stałe urządzenia rozdziału zasilania. Taki sprzęt obejmuje urządzenia, przenośne narzędzia i inne odbiorniki domowe i podobne. Jeżeli istnieją szczególne wymagania dotyczące niezawodności i możliwości zastosowania takiego sprzętu, przyjmuje się III poziom zbyt wysokiego napięcia.

Poziom zbyt wysokiego napięcia III: Niezawodność i możliwość zastosowania sprzętu w stałych urządzeniach rozdziału zasilania musi spełniać szczególne wymagania, w tym dotyczące aparatury łączeniowej w stałych urządzeniach rozdziału zasilania oraz urządzeń przemysłowych na stałe podłączonych do stałych urządzeń rozdziału zasilania.

Poziom zbyt wysokiego napięcia IV: Sprzęt używany w zasilaniu urządzenia rozdziału zasilania, w tym przyrządy pomiarowe i wstępnie rozmieszczone urządzenia ochrony nadprądowej itp.

Interpretacja wilgotności

| Parametry          | Poziom      |               |               |  |
|--------------------|-------------|---------------|---------------|--|
| środowiskowe       | 3K3         | 4K2           | 4K4H          |  |
| Zakres temperatury | 0°C – +40°C | -33°C – +40°C | -20°C – +55°C |  |
| Zakres wilgotności | 5% do 85%   | 15% do 100%   | 4% do 100%    |  |

Interpretacja poziomów środowiskowych:

**Falownik zewnętrzny:** Zakres temperatury powietrza otoczenia -25°C do +60°C odpowiedni do środowiska o poziomie zanieczyszczenia 3;

**Falownik wewnętrzny typu II:** Zakres temperatury powietrza otoczenia -25°C do +40°C odpowiedni do środowiska o poziomie zanieczyszczenia 3;

**Falownik wewnętrzny typu I:** Zakres temperatury powietrza otoczenia 0°C do +40°C odpowiedni do środowiska o poziomie zanieczyszczenia 2;

Interpretacja poziomów zanieczyszczenia

**1. poziom zanieczyszczenia:** Brak zanieczyszczeń lub występują tylko suche zanieczyszczenia nieprzewodzące prądu.

**2. poziom zanieczyszczenia:** Zazwyczaj występują tylko zanieczyszczenie nieprzewodzące, ale mogą wystąpić przejściowe zanieczyszczenia przewodzące spowodowane kondensacją;

**3. poziom zanieczyszczenia:** Występują zanieczyszczenia przewodzące lub zanieczyszczenia nieprzewodzące stają się zanieczyszczeniami przewodzącymi w wyniku kondensacji;

**4. poziom zanieczyszczenia:** Występują trwałe zanieczyszczenia przewodzące, w tym zanieczyszczenia przewodzące w postaci pyłu lub deszczu i śniegu.

### 8.2 Schemat obwodu głównego

Obwód główny urządzenia GW75K-HT/GW80K-HT/GW100K-HT przedstawiono na poniższym schemacie:

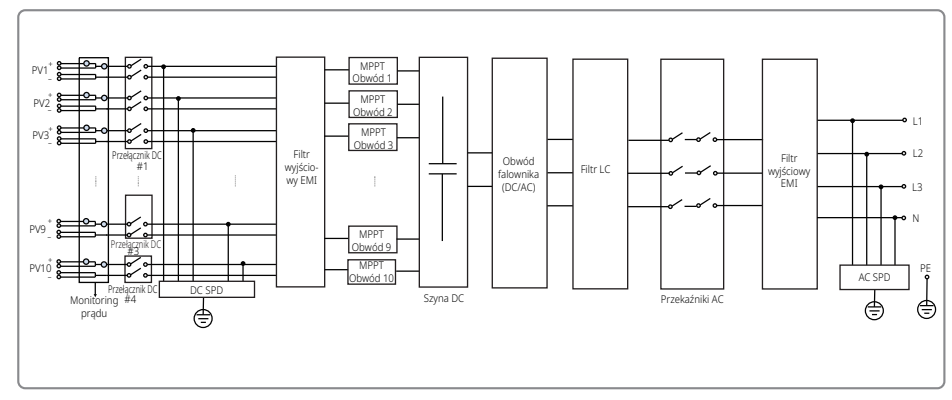

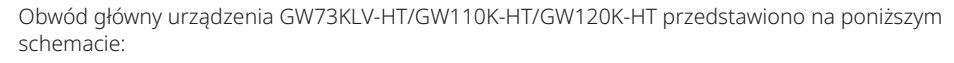

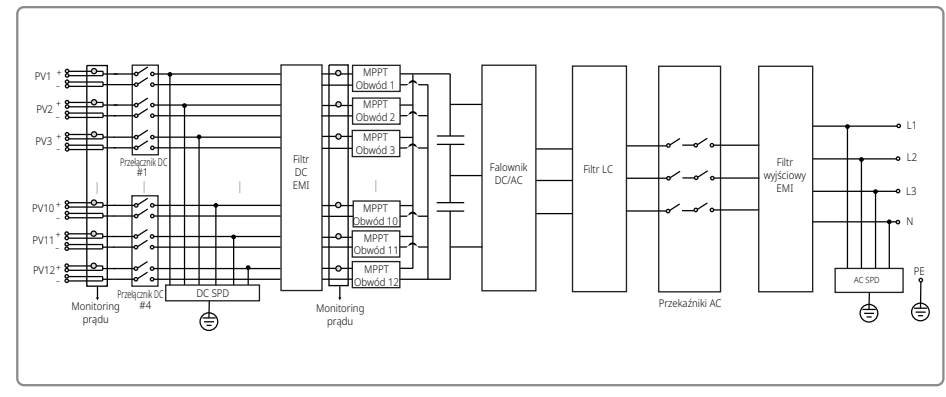

Obwód główny urządzenia GW136K-HTH przedstawiono na poniższym schemacie:

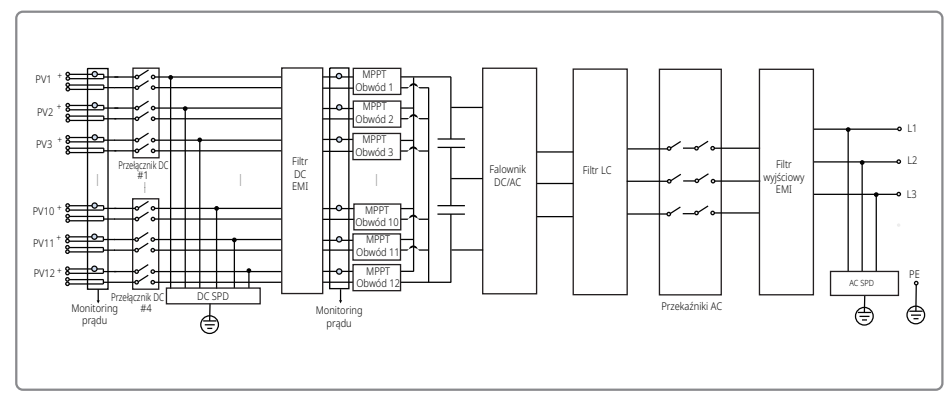